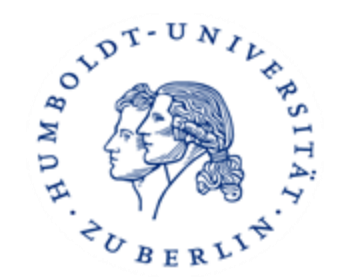

# Informationen zur Studienorganisation

Präsentation zur Orientierungswoche für Neuimmatrikulierte Oktober 2024

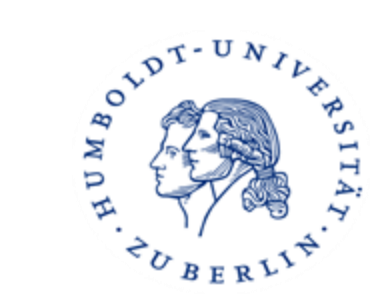

- 1. CMS-Account
- 2. HU-Mail
- 3. Agnes, TAN-Liste
- 4. Adressänderung
- 5. Moodle
- 6. Internet
- 7. Campus Card
- 8. Universitätsbibliothek
- 9. Urlaubssemester
- **10. sonstige Veranstaltungsstandorte**

### 1. HU-Account

Was?

Der HU-Account ist die Voraussetzung für die Nutzung von elektronischen Diensten der Humboldt-Universität zu Berlin. Dieser Account besteht aus einem Nutzernamen und einem Passwort. Mit Ihrer Immatrikulation erhalten Sie automatisch Ihren HU-Account – Sie müssen ihn nur noch freischalten!

#### Wozu?

Nur mit dem HU-Account können Sie sich online in Veranstaltungen einschreiben und zu Prüfungen anmelden. Sie haben mit Ihrem HU-Account Zugang zu AGNES, Moodle, E-Mail, WLAN, VPN, Computerpools ... Unter <u>https://amor.cms.hu-berlin.de/</u> können Sie Ihren HU-Account freischalten und erhalten Informationen zu weiteren nützlichen Diensten.

#### Probleme?

Studierende, die eine neue PIN benötigen, wenden sich gern schriftlich an die Compass-Hotline: <u>https://www.hu-berlin.de/de/studium/compass/formular</u>

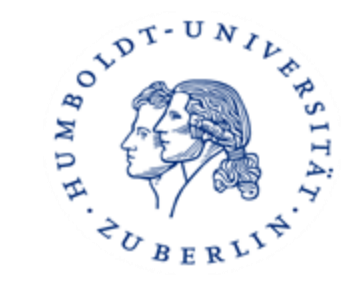

### 1. HU-Account

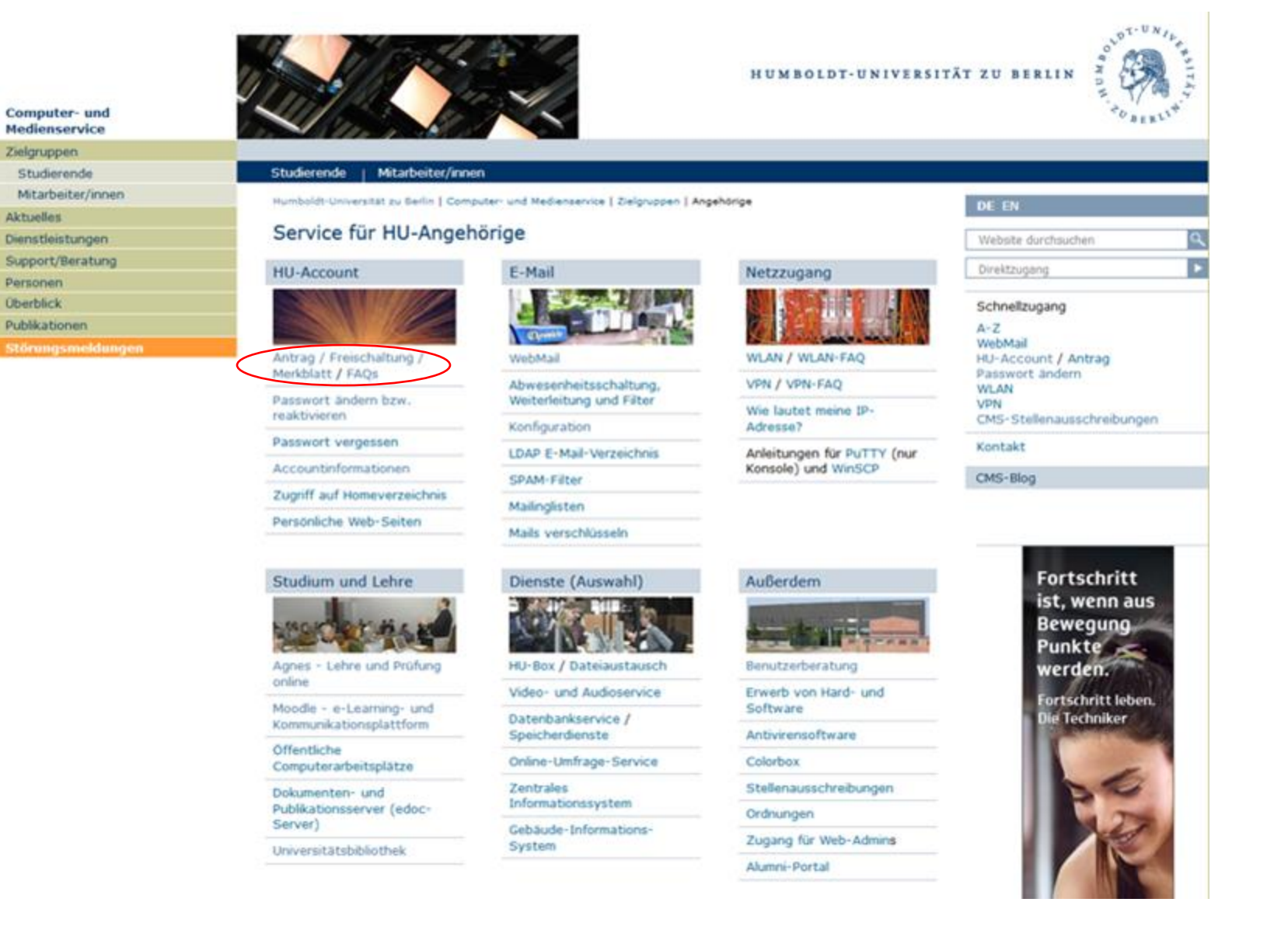

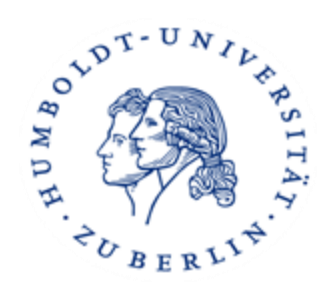

### 2. HU-Mail

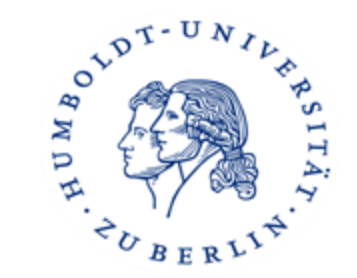

#### Was?

Zum HU-Account gehört eine persönliche E-Mail-Adresse, die von allen HU-Diensten als Standardkommunikationskanal benutzt wird. Mahnungen der Bibliothek, jährliche Aufforderungen zur Passwortänderung, sowie Nachrichten von Moodle und Agnes gehen an diese Adresse. Des Weiteren erleichtert der Gebrauch der HU-E-Mail-Adresse die Kommunikation mit dem Support, da HU-Studierende so als solche erkennbar sind.

#### <u>Wie?</u>

Um online Mails zu schreiben oder zu lesen stehen unter <u>https://webmail.hu-berlin.de</u> zwei Web-Clients zur Verfügung. Anleitungen zur Einrichtung der E-Mail-Adresse auf dem eigenen Computer für alle gebräuchlichen Mail-Clients finden Sie unter <u>https://u.hu-berlin.de/mail-config</u>

### 2. HU-Mail

 $\rightarrow$  Weiterleitung an private eine Mailadresse

Computer- und Medienservice Zielgruppen Studierende Mitarbeiter/innen Aktuelles Dienstleistungen Support/Beratung Personen Überblick **Publikationen** 

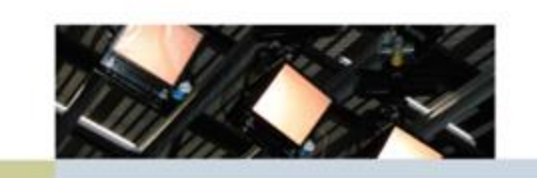

#### Studierende | Mitarbeiter/innen

Humboldt-Universität zu Berlin | Computer- und Medienservice | Zielgruppen | Angehörige

E-Mail

#### Service für HU-Angehörige

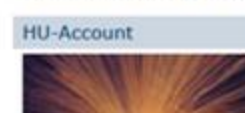

Passwort andem bzw.

Passwort vergessen

Accountinformationen

Zugriff auf Homeverzeichnis

reaktivieren

Antrag / Freischaltung / Merkblatt / FAQs

WebMail

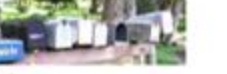

WLAN / WLAN-FAQ

Abwesenheitsschaltung Weiterleitung und Filter

Konfiguration LDAP E-Mail-Verzeichnis

SPAM-Filter

Mailinglisten

Mails verschlüsseln

Studium und Lehre

Personliche Web-Seiten

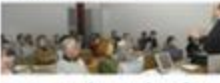

Agnes - Lehre und Prüfung online

Moodle - e-Learning- und Kommunikationsplattform

Offentliche Computerarbeitsplätze

Dokumenten- und Publikationsserver (edoc-Server)

Universitätsbibliothek

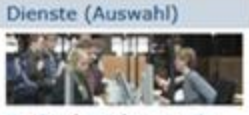

HU-Box / Dateiaustausch

Video- und Audioservice Datenbankservice /

Speicherdienste Online-Umfrage-Service

Zentrales

Informationssystem Gebäude-Informations-

System

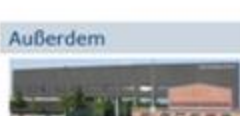

Benutzerberatung

Netzzugang

VPN / VPN-FAQ

Adresse?

Wie lautet meine IP-

Erwerb von Hard- und Software

Antivirensoftware Colorbox

Stellenausschreibungen

Ordnungen

Zugang für Web-Admins Alumni-Portal

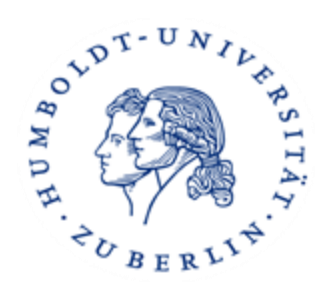

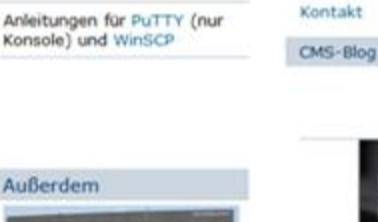

HUMBOLDT-UNIVERSITÄT ZU BERLIN

DE EN

Direktzugang

A-Z WebMail

WLAN

VPN

Schnellzugang

Website durchsuchen

HU-Account / Antrag

CMS-Stellenausschreibungen

Passwort ändern

D

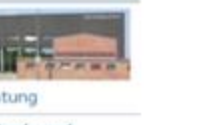

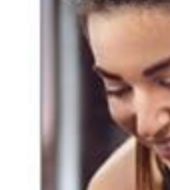

Fortschritt ist, wenn aus Bewegung Punkte werden.

Fortschritt leben.

lie Techniker

### 3. Agnes

#### Veranstaltungsbelegung Schritt für Schritt

- Login: Melden Sie sich mit Ihrem HU-Account an.
- Kontrollieren Sie, ob Sie sich in dem Semester befinden, in dem Sie eine Veranstaltung belegen möchten.
- Suchen Sie die Veranstaltung über die Veranstaltungssuche oder über das Vorlesungsverzeichnis.
- Bestätigen Sie die Belegung der Veranstaltung.
- Kontrollieren Sie das Resultat Ihrer Belegung.

(https://agnes.hu-berlin.de)

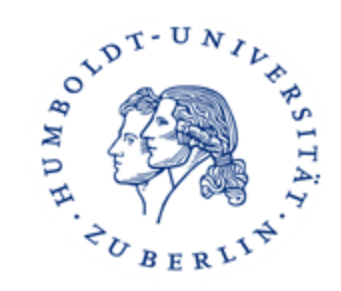

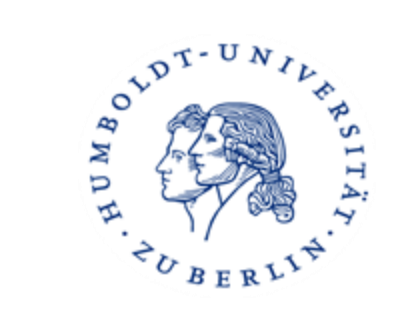

VDT-UNIL

3. Agnes

→ anmelden,
 Semester
 auswählen,
 Fakultät wählen

| <b>AGNES -</b><br>Lehre und Prüfu <del>ng online</del> | So all a so a so a so                                                          | HUMBOLDT-<br>UNIVERSITÄT<br>ZU BERLIN<br>Compared by the second second sec |
|--------------------------------------------------------|--------------------------------------------------------------------------------|----------------------------------------------------------------------------------------------------|
| Semester: WiSe 2023/24 V                               | English Hilfe Sitemap Vollbil                                                  | d: an Seitenmenü: aus                                                                                                    |
| Abme <u>l</u> den                                      | Meine Funktionen   Veranstaltungen   Einrichtungen   Räume und Gebäude   Perso | nen                                                                                                    |
| Georg Martin Eiken [eikengeo] Rol                      | lle: Studierende:r                                                             |                                                                                                    |
| Hilfe                                                  | Startseite > Vorlesungsverzeichnis                                             |                                                                                                    |
| Veranstaltungen                                        |                                                                                |                                                                                                    |
| Vorlesungsverzeichnis                                  | Vorlesungsverzeichnis (WiSe 2023/24)                                           |                                                                                                    |
| Stundenplan                                            |                                                                                | Seitenansicht wählen: →kurz →mittel →lang                                                                                                    |
| Mein Studiengangplan                                   | Humboldt-Universität zu Berlin                                                 |                                                                                                    |
| Meine Veranstaltungen                                  | (j) Berliner Institut für Islamische Theologie (BIT)                           |                                                                                                    |
| Prüfungen und Leistungen                               | (j) Institut für Katholische Theologie (IKT)                                   |                                                                                                    |
| Prüfungsan- und -abmeldung                             | (j) Lehrveranstaltungen im Praxissemester                                      |                                                                                                    |
| Angemeldete Prüfungen                                  | (i) Allgemeine Informationen                                                   |                                                                                                    |
| Leistungsspiegel                                       | Career Center                                                                  |                                                                                                    |
| Transcript Of Modules                                  |                                                                                |                                                                                                    |
| Studierendenservice                                    |                                                                                |                                                                                                    |
| Bescheinigungen                                        | Controles Associate für alle Lehramtestudiarenden                              |                                                                                                    |
| Studierendenausweis                                    |                                                                                |                                                                                                    |
| Rückmeldeinformationen                                 |                                                                                |                                                                                                    |
| Energiepreispauschale                                  |                                                                                |                                                                                                    |
| Verwaltung                                             |                                                                                |                                                                                                    |
| Adresse ändern                                         | Sprach- und literaturwissenschaftliche Fakultät                                |                                                                                                    |
| TAN-Verwaltung                                         | Kultur-, Sozial- und Bildungswissenschaftliche Fakultät                        |                                                                                                    |
| Rückerstattung 9€-Ticket                               | ① Theologische Fakultät                                                        |                                                                                                    |
| Bankverbindung ändern                                  | (i) Wirtschaftswissenschaftliche Fakultät                                      |                                                                                                    |
| Alumni-Netzwerk                                        | i hologna lah: Neue Lehre, neues Lernen                                        |                                                                                                    |

3. Agnes

 $\rightarrow$  Studiengang

auswählen

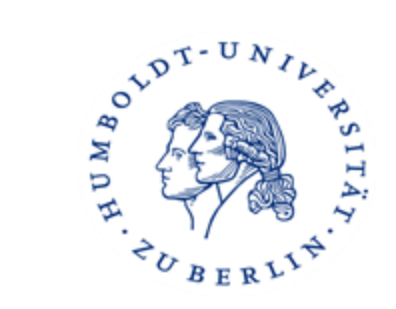

| <b>AGNES -</b><br>Lehre und Prüfung online                                                               | HUMBOLDT-<br>UNIVERSITÄT<br>ZU BERLIN<br>VERSITÄT                                                                                                    |  |  |  |  |  |  |
|----------------------------------------------------------------------------------------------------|----------------------------------------------------------------------------------------------------|--|--|--|--|--|--|
| Semester: WiSe 2023/24 🔻                                                                                 | English Hilfe Sitemap Vollbild: an Seitenmenü: aus                                                                                                    |  |  |  |  |  |  |
| Abme <u>l</u> den                                                                                        | Meine Funktionen <sub> </sub> Veranstaltungen <sub> </sub> Einrichtungen <sub> </sub> Räume und Gebäude <sub> </sub> Personen                                                                                                    |  |  |  |  |  |  |
| Georg Martin Eiken [eikengeo] Roll                                                                       | le: Studierende:r                                                                                                    |  |  |  |  |  |  |
| Vorlesungsverzeichnis                                                                                    | Startseite > Vorlesungsverzeichnis                                                                                                    |  |  |  |  |  |  |
| Vorlesungsverzeichnis                                                                                    |                                                                                                    |  |  |  |  |  |  |
| Suche nach Veranstaltungen                                                                               | Vorlesungsverzeichnis (WiSe 2023/24)                                                                                                    |  |  |  |  |  |  |
| Stundenplan                                                                                              | Seitenansicht wählen: → <b>kurz</b> →mittel →lang                                                                                                    |  |  |  |  |  |  |
| Aktuelles                                                                                                | () Humboldt-Universität zu Berlin                                                                                                    |  |  |  |  |  |  |
| Heutige Veranstaltungen                                                                                  | ① Wirtschaftswissenschaftliche Fakultät                                                                                                    |  |  |  |  |  |  |
| Ausfallende Veranstaltungen                                                                              | Das Kommentierte Vorlesungsverzeichnis Ihres Studiengangs als pdf-Dokument ist jeweils unter "i" erhältlich.                                                                                                    |  |  |  |  |  |  |
| Geänderte Veranstaltungen                                                                                | ① Monobachelorstudiengang Betriebswirtschaftslehre (StO/PO 2016)                                                                                                    |  |  |  |  |  |  |
| HU-Veranstaltungskalender                                                                                | Monobachelorstudiengang Volkswirtschaftslehre (StO/PO 2016)                                                                                                    |  |  |  |  |  |  |
| Navigation ausblenden                                                                                    | ① Zweitfach Betriebswirtschaftsiehre im Kombinationstudiengang (StO/PO 2016)                                                                                                    |  |  |  |  |  |  |
|                                                                                                    | ① Zweitfach Volkswirtschaftslehre im Kombinationstudiengang (StO/PO 2016)                                                                                                    |  |  |  |  |  |  |
| Semester umschalten<br>Um das System komplett in ein<br>anderes Semester<br>umzuschalten bitte im oberen | <ul> <li>Bachelorstudiengang Wirtschaftspädagogik (Wirtschaft und Verwaltung) - Kernfach, Lehrangebote der Wirtschaftswissenschaftlichen Fakultät<br/>(StO/PO 2016)</li> <li>Programmstudierende Bachelorstudiengänge Betriebswirtschaftslehre und Volkswirtschaftslehre</li> </ul> |  |  |  |  |  |  |
| Menü auf Semesterwahl klicken                                                                            | Masterstudiengang Betriebswirtschaftslehre (StO/PO 2016)                                                                                                    |  |  |  |  |  |  |
| und im Hauptfenster das<br>entsprechende Semester                                                        | ① Masterstudiengang Volkswirtschaftslehre (StO/PO 2016)                                                                                                    |  |  |  |  |  |  |
| auswählen!                                                                                               | (i) Masterstudiengang Economics and Management Science (MEMS) (StO/PO 2016)                                                                                                    |  |  |  |  |  |  |
|                                                                                                    | Masterstudiengang Wirtschaftsinformatik - Lehrangebote der Wirtschaftswissenschaftlichen Fakultät (StO/PO 2016)                                                                                                    |  |  |  |  |  |  |
|                                                                                                    | Masterstudiengang Statistik - Lehrangebote der Wirtschaftswissenschaftlichen Fakultät (StO/PO 2016)                                                                                                    |  |  |  |  |  |  |
|                                                                                                    | ① Masterstudiengang Wirtschaftspädagogik (Wirtschaft und Verwaltung) - Lehrangebote der Wirtschaftswissenschaftlichen Fakultät (StO/PO 2015)                                                                                                    |  |  |  |  |  |  |
|                                                                                                    | Programmstudierende Masterstudiengänge Betriebswirtschaftslehre und Volkswirtschaftslehre                                                                                                    |  |  |  |  |  |  |

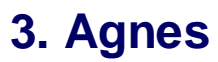

 $\rightarrow$  Bereich wählen

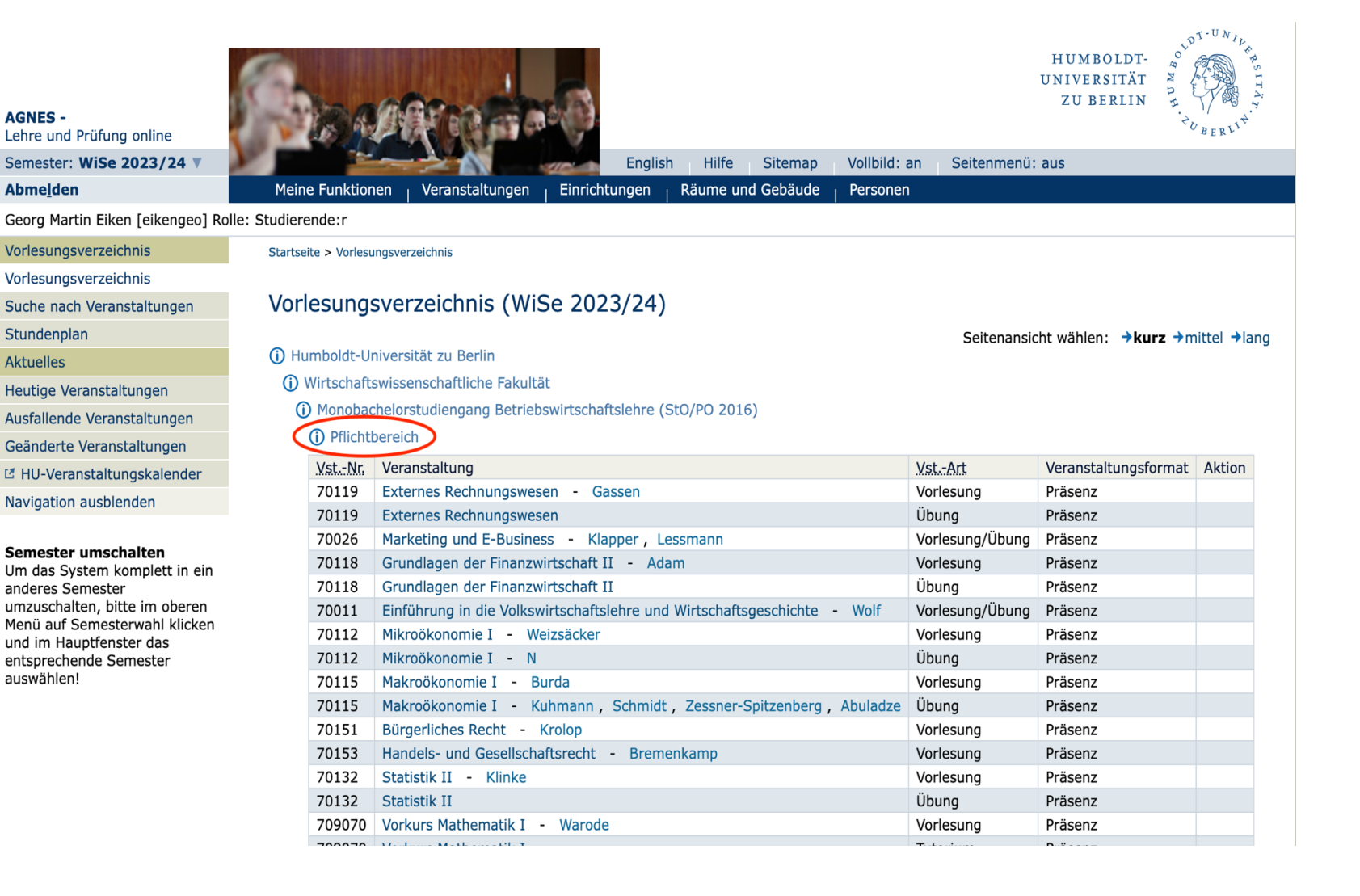

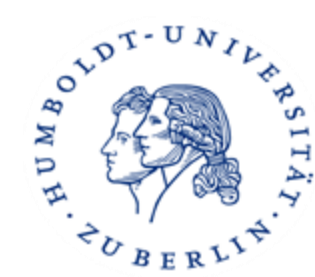

3. Agnes

 $\rightarrow$  Veranstaltung

auswählen

| Abme <u>l</u> den                                           | Meir                                  | ne Fur                             | nktionen <sub> </sub> Veran | staltungen                                            | Einrichtungen       | Räume und (                  | Gebäude       | Person      | nen        |                 |               |      |                      |  |
|-------------------------------------------------------------|---------------------------------------|------------------------------------|-----------------------------|-------------------------------------------------------|---------------------|------------------------------|---------------|-------------|------------|-----------------|---------------|------|----------------------|--|
| Georg Martin Eiken [eikengeo] Ro                            | olle: Studier                         | rende                              | r                           |                                                       |                     |                              |               |             |            |                 |               |      |                      |  |
| Hilfe                                                       | Starts                                | Startseite > Vorlesungsverzeichnis |                             |                                                       |                     |                              |               |             |            |                 |               |      |                      |  |
| Veranstaltungen                                             |                                       |                                    |                             |                                                       |                     |                              |               |             |            |                 |               |      |                      |  |
| Vorlesungsverzeichnis                                       |                                       | Exte                               | rnes Rechnu                 | ingswes                                               | en - Detailse       | eite                         |               |             |            |                 |               |      |                      |  |
| Stundenplan                                                 | Funi                                  | ctione                             | Ausaewähl                   | tes vormerk                                           | en                  |                              |               |             |            |                 |               |      |                      |  |
| Mein Studiengangplan                                        |                                       |                                    |                             |                                                       |                     |                              |               |             |            |                 |               |      |                      |  |
| Meine Veranstaltungen                                       | Seite                                 | eninh                              | alt: Grunddaten             | Termine                                               | Zugeordnete Perso   | n Studiengän                 | ige   Einrich | ungen       | Inhalt   S | trukturba       | ium           |      |                      |  |
| Prüfungen und Leistungen                                    |                                       |                                    |                             |                                                       |                     |                              |               |             |            |                 |               |      |                      |  |
| Prüfungsan- und -abmeldung                                  | Gru                                   | ndda                               | ten                         |                                                       |                     |                              |               |             |            |                 |               |      |                      |  |
| Angemeldete Prüfungen                                       | Ver                                   | anstal                             | tungsart                    | Vorlesung                                             |                     |                              | Veranstaltu   | ngsnun      | mmer       | 70119           |               |      |                      |  |
| Leistungsspiegel                                            | Sen                                   | nester                             |                             | WiSe 2023,                                            | /24                 |                              | SWS           |             |            | 2               |               |      |                      |  |
| Transcript Of Modules                                       | Rhy                                   | thmu                               | S                           | jedes 2. Se                                           | mester              |                              | Moodle-Lin    | [           |            |                 |               |      |                      |  |
| Studierendenservice                                         | Vera                                  | anstal                             | tungsstatus                 | Freigegeben für Vorlesungsverzeichnis Sprache deutsch |                     |                              |               |             |            |                 |               |      |                      |  |
| Bescheinigungen                                             | Bele                                  | egung                              | sfrist                      | Es findet ke                                          | eine Online-Belegur | ng über AGNES                | statt!        |             |            |                 |               |      |                      |  |
| Studierendenausweis                                         | Vera                                  | anstal                             | tungsformat                 | Präsenz                                               |                     |                              |               |             |            |                 |               |      |                      |  |
| Rückmeldeinformationen                                      |                                       |                                    |                             |                                                       |                     |                              |               |             |            |                 |               |      |                      |  |
| Energiepreispauschale                                       | Terr                                  | nine                               |                             |                                                       |                     |                              |               |             |            |                 |               |      |                      |  |
| Verwaltung                                                  | Gru                                   | ppe                                | 1                           |                                                       |                     |                              |               |             |            |                 |               | 📩 iC | alendar Expo         |  |
| Adresse ändern                                              |                                       |                                    | 7-14                        | Dhu thursu                                            | Davia               | Davies                       | D             |             |            | Chaburg         | Demonstration |      |                      |  |
| TAN-Verwaltung                                              |                                       | lag                                | Zeit                        | Rnythmus                                              | Dauer               | Raum                         | Ra<br>pla     | um- i<br>in | Lenrperson | Status          | Bemerkung     | aus  | Max.<br>Teilnehmer/- |  |
| Rückerstattung 9€-Ticket                                    |                                       |                                    |                             |                                                       |                     |                              |               |             |            |                 |               | am   | innen                |  |
| Bankverbindung ändern                                       | i i i i i i i i i i i i i i i i i i i | Mo.                                | 12:00 bis 14:00             | wöch                                                  | von<br>23.10.2023   | Institutsgebä<br>201 Spandau | iude -<br>Ier |             |            | findet<br>statt |               |      |                      |  |
| Alumni-Netzwerk                                             |                                       |                                    |                             |                                                       | → Einzeltermine     | Straße 1 (SP                 | A 1) -        |             |            |                 |               |      |                      |  |
|                                                             |                                       |                                    |                             |                                                       | anzeigen            | (Hor-/ Lehrsa<br>eben o. Exp | aal<br>- B)   |             |            |                 |               |      |                      |  |
| Infomaterial                                                |                                       |                                    |                             |                                                       |                     | Umfrage zur                  |               |             |            |                 |               |      |                      |  |
| Infomaterial<br>Externes                                    |                                       |                                    |                             |                                                       |                     | L a la una coma como         |               |             |            |                 |               |      |                      |  |
| Infomaterial<br>Externes<br>I Benutzerberatung              | Grup                                  | ne 1.                              | augurählar                  | Keine Belogu                                          | Ing                 | Lehrraumqua                  | alität        |             |            |                 |               |      |                      |  |
| Infomaterial<br>Externes<br>Benutzerberatung<br>Campus-Card | Grup                                  | pe 1:                              | auswählen                   | Keine Belegu                                          | ing                 | Lehrraumqua                  | alität        |             |            |                 |               |      |                      |  |

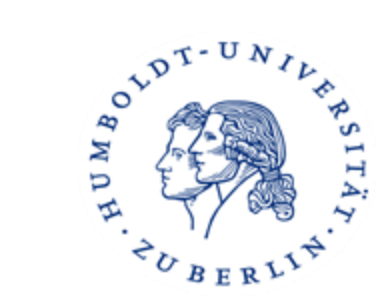

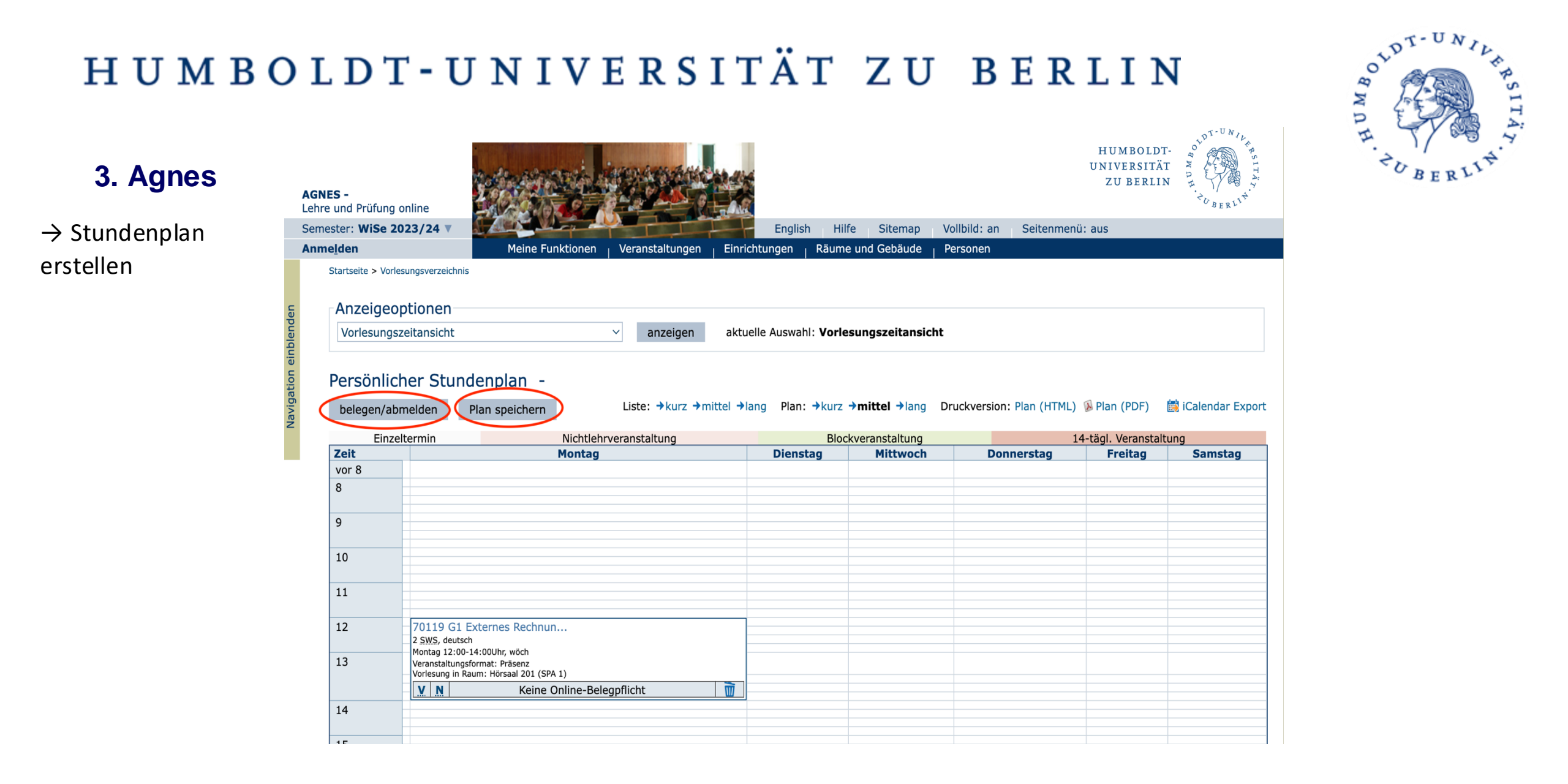

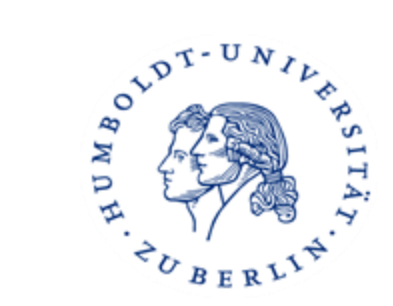

### 3. Agnes

 $\rightarrow$  Seminar belegen

| <b>AGNES -</b><br>Lehre und Prüfung online |                                |                                                              |                                   | HUMBOLDT-<br>UNIVERSITÄT<br>ZU BERLIN | OF WILL SITA, |
|--------------------------------------------|--------------------------------|--------------------------------------------------------------|-----------------------------------|---------------------------------------|---------------|
| Semester: <b>WiSe 2023/24 v</b>            |                                | English Hill                                                 | fe Sitemap Vollbild: an           | Seitenmenü: aus                       |               |
| Anme <u>l</u> den                          | Meine Funktionen V             | eranstaltungen <sub> </sub> Einrichtungen <sub> </sub> Räume | e und Gebäude   Personen          |                                       |               |
| Vorlesungsverzeichnis                      | Startseite > Veranstaltungen > | Vorlesungsverzeichnis                                        |                                   |                                       |               |
| Vorlesungsverzeichnis                      |                                |                                                              |                                   |                                       |               |
| Suche nach Veranstaltungen                 | Seminar Emp                    | irical Research in Finance - [                               | Detailseite                       |                                       |               |
| Aktuelles                                  | Funktionen: Ausaev             | vähltes vormerken                                            |                                   |                                       |               |
| Heutige Veranstaltungen                    |                                |                                                              |                                   |                                       |               |
| Ausfallende Veranstaltungen                | Seiteninhalt: Grundda          | aten   Termine   Zugeordnete Person   Stud                   | iengänge   Einrichtungen   Inhalt | Strukturbaum                          |               |
| HU-Veranstaltungskalender                  |                                |                                                              |                                   |                                       |               |
| Navigation ausblenden                      | Grunddaten                     |                                                              |                                   |                                       |               |
|                                            | Veranstaltungsart              | Seminar                                                      | Veranstaltungsnummer              | 701143                                |               |
|                                            | Semester                       | WiSe 2023/24                                                 | SWS                               | 2                                     |               |
|                                            | Rhythmus                       | jedes Semester                                               | Moodle-Link                       |                                       |               |
|                                            | Veranstaltungsstatus           | Freigegeben für Vorlesungsverzeichnis<br>Freigegeben         | Sprache                           | englisch                              |               |
|                                            | Belegungsfrist                 | Es findet keine Online-Belegung über                         | AGNES statt!                      |                                       |               |
|                                            | Veranstaltungsformat           | Präsenz                                                      |                                   |                                       |               |

#### Termine

#### Gruppe 1

| Tag | Zeit            | Rhythmus | Dauer | Raum                                                                       | Raum-<br>plan | Lehrperson | Status          | Bemerkung | fällt<br>aus<br>am | Max.<br>Teilnehmer/-<br>innen |
|-----|-----------------|----------|-------|----------------------------------------------------------------------------|---------------|------------|-----------------|-----------|--------------------|-------------------------------|
| Mo. | 08:00 bis 10:00 | wöch     |       | Institutsgebäude - 405<br>Dorotheenstraße 1 (DOR 1) -<br>(Büroraum mit DV) |               |            | findet<br>statt |           |                    | 20                            |

Gruppe 1: 🗌 auswählen

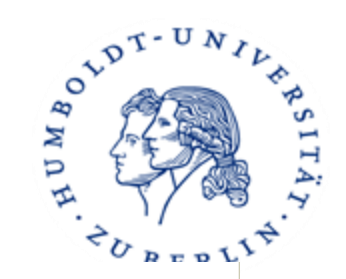

### 3. Agnes

Inhalt

| •             |           |           |        |
|---------------|-----------|-----------|--------|
| $\rightarrow$ | vorherige | Anmeldung | nötig? |

 $\rightarrow$  Leistungspunkte, anrechenbar

 $\rightarrow$  Prüfungsleistung

| KommentarThis course introduces students to the major issues faced by anyone undertaking empirical or applied work in finance. We will review<br>some of the main econometric techniques such as regression analysis, time series models and panel data estimation, as well as<br>cover the Fama-French 3-factor model, and event studies. The last part of the course introduces students to the most common<br>financial databases and enables them to develop essential database management skills. Finance-related applications are<br>implemented using STATA and R. This course is useful to any student interested in using empirical methods to address real-world<br>questions, and it also lays a foundation for writing a bachelor thesis in finance.<br>Part of the seminar is an ungraded presentation.<br>Students interested in this seminar are required to submit an application. In case the number of students til the deadline for<br>applications exceeds the maximum number, then selection takes place using a lottery as specified by HU regulations.<br>Only students who can not participate in the seminar due to the lottery procedure will receive a cancellation email before the start of<br>term.<br>To apply, please submit your application form (https://www.wiwi.hu-berlin.de/en/professuren/bwl/finance/study/application) to:<br>finance-group@hu-berlin.de. Deadline for applications: 30.09. (Winter semester) and 31.03. (Summer semester).<br>Prerequisites: Grundlagen der Finanzwirtschaft 1, Grundlagen der Finanzwirtschaft 2<br>Participants: max. 20LiteraturAcademic papers and lecture notesBemerkungSto/PO BA BWL und VWL 2016: 6 LP, Modul: "Empirical Research in Finance"PrüfungTerm paper |           |                                                                                                    |
|----------------------------------------------------------------------------------------------------|-----------|----------------------------------------------------------------------------------------------------|
| Literatur     Academic papers and lecture notes       Bemerkung     StO/PO BA BWL und VWL 2016: 6 LP, Modul: "Empirical Research in Finance"       Prüfung     Term paper                                                                                                    | Kommentar | This course introduces students to the major issues faced by anyone undertaking empirical or applied work in finance. We will review some of the main econometric techniques such as regression analysis, time series models and panel data estimation, as well as cover the Fama-French 3-factor model, and event studies. The last part of the course introduces students to the most common financial databases and enables them to develop essential database management skills. Finance-related applications are implemented using STATA and R. This course is useful to any student interested in using empirical methods to address real-world questions, and it also lays a foundation for writing a bachelor thesis in finance. Part of the seminar is an ungraded presentation. Students interested in this seminar are required to submit an application. In case the number of students til the deadline for applications exceeds the maximum number, then selection takes place using a lottery as specified by HU regulations. Only students who can not participate in the seminar due to the lottery procedure will receive a cancellation email before the start of term. To apply, please submit your application form (https://www.wiwi.hu-berlin.de/en/professuren/bwl/finance/study/application) to: finance-group@hu-berlin.de. Deadline for applications: 30.09. (Winter semester) and 31.03. (Summer semester). Prerequisites: Grundlagen der Finanzwirtschaft 1, Grundlagen der Finanzwirtschaft 2 Participants: max. 20 |
| Bemerkung       StO/PO BA BWL und VWL 2016: 6 LP, Modul: "Empirical Research in Finance"         Prüfung       Term paper                                                                                                    | Literatur | Academic papers and lecture notes                                                                                                    |
| Prüfung Term paper                                                                                                    | Bemerkung | StO/PO BA BWL und VWL 2016: 6 LP, Modul: "Empirical Research in Finance"                                                                                                    |
|                                                                                                    | Prüfung   | Term paper                                                                                                    |

#### Strukturbaum

Die Veranstaltung wurde 5 mal im Vorlesungsverzeichnis WiSe 2023/24 gefunden:

Humboldt-Universität zu Berlin Wirtschaftswissenschaftliche Fakultät Bachelorstudiengang Wirtschaftspädagogik (Wirtschaft und Verwaltung) - Kernfach, Lehrangebote der Wirtschaftswissenschaftlichen Fakultät (StO/PO 2016) Fachlicher Wahlpflichtbereich Financial Economics --- 1 Programmstudierende Bachelorstudiengänge Betriebswirtschaftslehre und Volkswirtschaftslehre Betriebswirtschaftslehre Financial Economics --- 2 Monobachelorstudiengang Volkswirtschaftslehre (StO/PO 2016) Fachlicher Wahlpflichtbereich Wirtschaftslehre (StO/PO 2016) Fachlicher Wahlpflichtbereich Wirtschaftslehre (Bereich C) Betriebswirtschaftslehre oder Quantitative Methoden (mindestens 6 LP)

### 3. Agnes, TAN-Liste

#### Prüfungsanmeldung Schritt für Schritt

- Login: Melden Sie sich mit Ihrem HU-Account an.
- Wählen Sie "Prüfungsan- und -abmeldung" aus, lesen Sie die Hinweise und bestätigen Sie dies mit einer TAN.
- Prüfungsbaum: Wählen Sie die gewünschte Prüfung/den gewünschten Prüfungstermin aus.
- Bestätigen Sie die Prüfungsan- oder -abmeldung mit einer TAN.
- Melden Sie sich zu weiteren Prüfungen an.
- Kontrollieren Sie die Liste Ihrer angemeldeten Prüfungen.

#### Was ist eine TAN-Liste?

- Eine TAN (Transaktionsnummer) wird für jede Prüfungsanmeldung gebraucht
- An der HU bekommen alle neuen Studierenden ihre persönliche TAN-Liste per Post zugeschickt

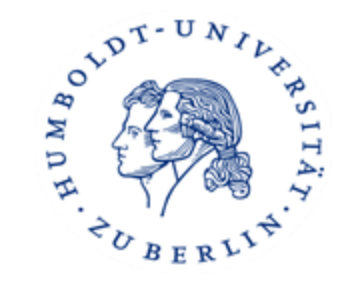

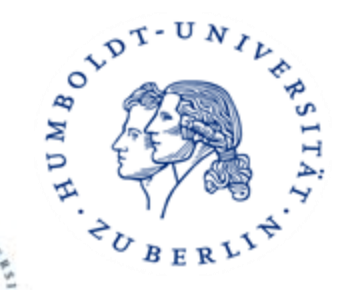

### 3. Prüfungstermine

→ auf der Homepage des Prüfungsbüros

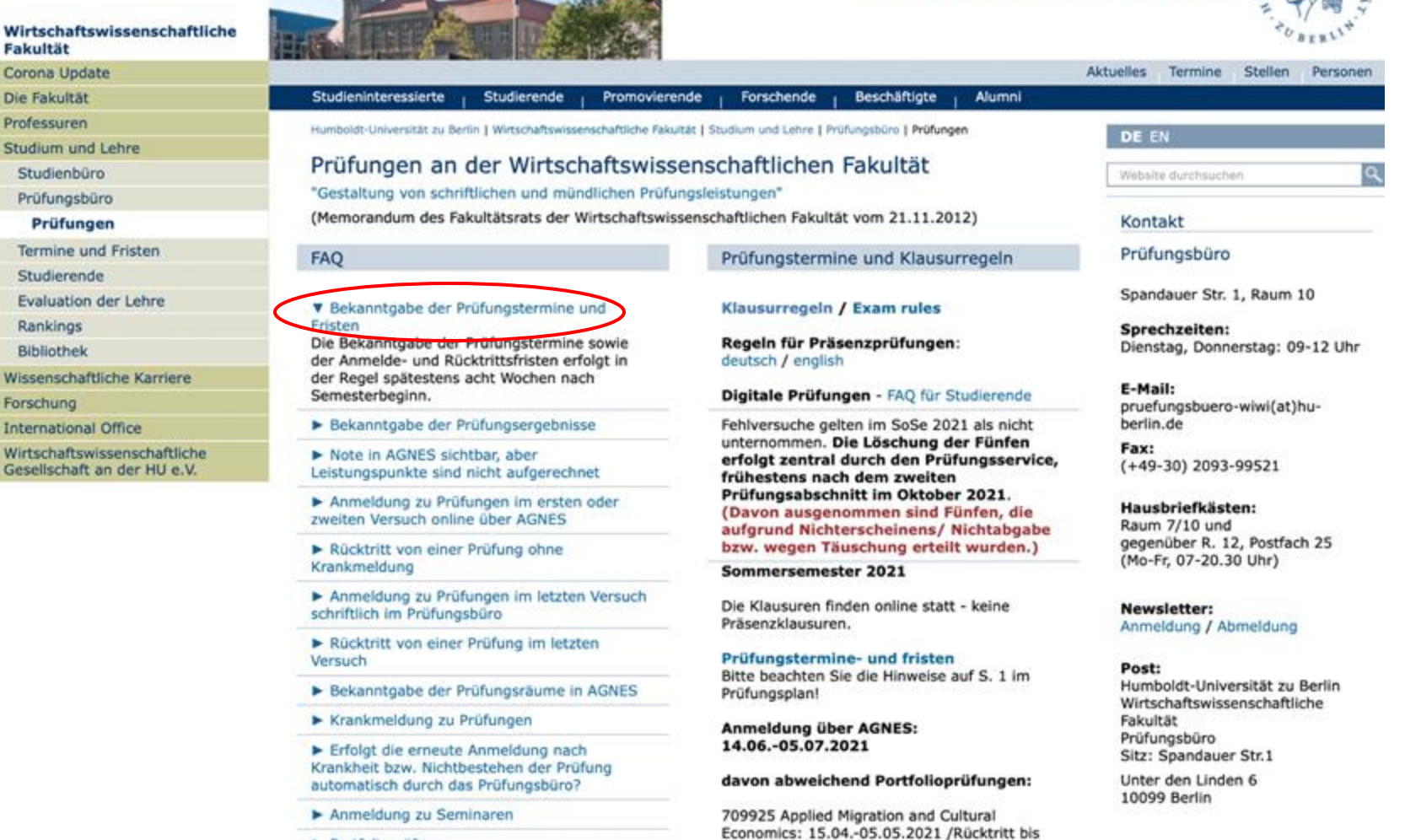

05.05.2021

HUMBOLDT-UNIVERSITÄT ZU BERLIN

Portfolioprüfung

P P P

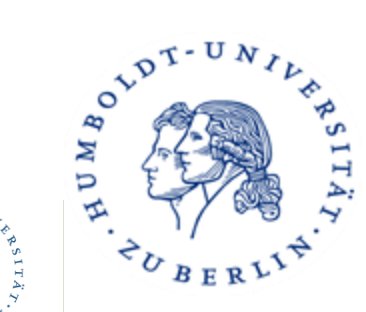

HUMBOLDT-

ZU BERLIN

### 3. Agnes

→ anmelden,
 Prüfungsanmeldung,
 Später überprüfen

#### $\rightarrow$ Noten einsehen

| AGNES -<br>Lehre und Prüfung online |                                                                                                    |
|-------------------------------------|----------------------------------------------------------------------------------------------------|
| Semester: WiSe 2023/24 V            | English Hilfe Sitemap Vollbild: an Seitenmenü: aus                                                                                                    |
| Abme <u>l</u> den                   | Meine Funktionen   Veranstaltungen <sub> </sub> Einrichtungen <sub> </sub> Räume und Gebäude <sub> </sub> Personen                                                                                                    |
| Georg Martin Eiken [eikengeo] Rol   | le: Studierende:r                                                                                                    |
| Hilfe                               | Startseite                                                                                                    |
| Veranstaltungen                     |                                                                                                    |
| Vorlesungsverzeichnis               | Informationen und Hinweise für Studierende                                                                                                    |
| Stundenplan                         | AGNES Wartungsarbeiten                                                                                                    |
| Mein Studiengangplan                | In Vorbereitung der geplanten Einführung des neuen Campus-Management-Systems HISinOne werden wir am 28.08.2023 ab ca. 9:00 Uhr die                                                                                                    |
| Meine Veranstaltungen               | Software des AGNES-Portais aktualisieren.                                                                                                    |
| Prüfungen und Leistungen            | AGNES (https://agnes.hu-berlin.de) wird an diesem Tag deshalb nicht bzw. nur eingeschränkt nutzbar sein. Studierende können bspw. das                                                                                                    |
| Prüfungsan- und -abmeldung          | Vorlesungsverzeichnis und die Online-Prüfungsanmeldung nicht nutzen.                                                                                                    |
| Angemeldete Prüfungen               | Upgrade-Deutschlandticket zum Semesterticket                                                                                                    |
| Leistungsspiegel                    | Studierende der HU haben ab dem 1. Juni 2023 die Option, zu ihrem HU-Semesterticket ein Upgrade auf das Deutschlandticket zu                                                                                                    |
| Transcript Of Modules               | and den Studierenden die Möglichkeit eingerauft, im bestehendes,                                                                                                    |
| Studierendenservice                 | zahlende Betrag bildet sich aus der Differenz des monatlichen Ticketpreises für das Deutschlandticket (49 Euro) und dem                                                                                                    |
| Bescheinigungen                     | <b>ELEX T</b> monatlichen Anteil für das Semesterticket der HU (35,05 Euro).                                                                                                    |
| Studierendenausweis                 | Upgrade-Deutschlandticket zum Semesterticket beantragen                                                                                                    |
| Rückmeldeinformationen              | Datenschutzerklärung                                                                                                    |
| Energiepreispauschale               | Informationen zum VBB-Semesterticket im Zusammenhang mit dem Upgrade Deutschlandticket                                                                                                    |
| Verwaltung                          |                                                                                                    |
| Adresse ändern                      |                                                                                                    |
| TAN-Verwaltung                      | Beantragung der Energiepreispauschale                                                                                                    |
| Rückerstattung 9€-Ticket            | danach unter anderem Studierenden-Energiepreispauschalengesetz (EPPSG) in Kraft getreten. Aufgrund der gestiegenen Energiekosten haben<br>danach unter anderem Studierende einen Anspruch auf eine Einmalzahlung in Höhe von 200 Euro. Voraussetzung ist. dass sie am 01.12.2022 |
| Bankverbindung ändern               | eingeschrieben waren und zum genannten Stichtag ihren Wohnsitz oder gewöhnlichen Aufenthalt in Deutschland hatten.                                                                                                    |
| Alumni-Netzwerk                     | Die für die Antragstellung notwendigen Zugangsdaten werden nach Anmeldung im AGNES-Portal im Menüpunkt "Energiepreispauschale"                                                                                                    |

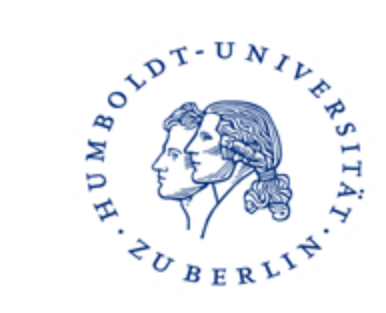

| <b>3. Agnes</b><br>→ Tan<br>Eingabe | AGNES -<br>Lehre und Prüfung online<br>Semester: WiSe 2023/24 ▼<br>Abmelden | HUMBOLDT-<br>UNIVERSITÄT<br>ZU BERLIN<br>Meine Funktionen Veranstaltungen Einrichtungen Räume und Gebäude Personen                                                                                                    |  |  |  |  |  |  |  |  |
|-------------------------------------|-----------------------------------------------------------------------------|----------------------------------------------------------------------------------------------------|--|--|--|--|--|--|--|--|
| 0                                   | Georg Martin Eiken [eikengeo] Rolle: Studierende:r                          |                                                                                                    |  |  |  |  |  |  |  |  |
|                                     | Hilfe                                                                       | Startseite > Prüfungsan- und -abmeldung                                                                                                    |  |  |  |  |  |  |  |  |
|                                     | Veranstaltungen                                                             |                                                                                                    |  |  |  |  |  |  |  |  |
|                                     | Vorlesungsverzeichnis                                                       | Prufungsan- und -abmeldung                                                                                                    |  |  |  |  |  |  |  |  |
|                                     | Stundenplan                                                                 | Wichtige Informationen zur Anmeldung. Bitte sorgfältig lesen!                                                                                                    |  |  |  |  |  |  |  |  |
|                                     | Mein Studiengangplan                                                        | Die elektronische Bestätigung der erfolgreichen Online-Anmeldung gilt als Zulassung zur Prüfung (vgl. § 100 "Anmeldung und                                                                                                    |  |  |  |  |  |  |  |  |
|                                     | Meine Veranstaltungen                                                       | Zulassung zu Prüfungen" ZSP-HU).                                                                                                    |  |  |  |  |  |  |  |  |
|                                     | Prüfungen und Leistungen                                                    | Sie sind verpflichtet, die ordnungsgemäße Erfassung Ihrer Anmeldung rechtzeitig vor der jeweiligen Prüfung im AGNES-Portal zu kontrollieren. Setzen Sie sich bei Unstimmigkeiten innerhalb des Prüfungsammeldezeitraumes mit ihrem Prüfungshürp in Verbindung |  |  |  |  |  |  |  |  |
|                                     | Prüfungsan- und -abmeldung                                                  |                                                                                                    |  |  |  |  |  |  |  |  |
|                                     | Angemeldete Prüfungen                                                       | Wichtig: Sobald Sie diesen Hinweis durch die Eingabe einer TAN im unten stehenden Feld akzeptiert haben, können Sie mit Ihren gewünschten Aktionen fortfahren. Klicken Sie danach mit der linken Maustaste auf den "Weiter"-Button.                           |  |  |  |  |  |  |  |  |
|                                     | Leistungsspiegel                                                            |                                                                                                    |  |  |  |  |  |  |  |  |
|                                     | Transcript Of Modules                                                       | Prüfungsbüro                                                                                                    |  |  |  |  |  |  |  |  |
|                                     | Studierendenservice                                                         |                                                                                                    |  |  |  |  |  |  |  |  |
|                                     | Bescheinigungen                                                             | Ich babe die obenstehenden Informationen gelesen und bestätige dies durch die Eingabe einer TAN.                                                                                                    |  |  |  |  |  |  |  |  |
|                                     | Studierendenausweis                                                         | TAN:                                                                                                    |  |  |  |  |  |  |  |  |
|                                     | Rückmeldeinformationen                                                      |                                                                                                    |  |  |  |  |  |  |  |  |
|                                     | Energiepreispauschale                                                       | Weiter Zurück                                                                                                    |  |  |  |  |  |  |  |  |
|                                     | Verwaltung                                                                  | Hinweise zu der TAN-Liste und was Sie beim Verlust Ihrer TAN-Liste unternehmen können, finden sie in unseren FAQ.                                                                                                    |  |  |  |  |  |  |  |  |
|                                     | Adresse ändern                                                              |                                                                                                    |  |  |  |  |  |  |  |  |
|                                     | TAN-Verwaltung                                                              |                                                                                                    |  |  |  |  |  |  |  |  |
|                                     | Rückerstattung 9€-Ticket                                                    |                                                                                                    |  |  |  |  |  |  |  |  |
|                                     | Bankverbindung ändern                                                       |                                                                                                    |  |  |  |  |  |  |  |  |
|                                     | Alumni-Netzwerk                                                             |                                                                                                    |  |  |  |  |  |  |  |  |
|                                     |                                                                             |                                                                                                    |  |  |  |  |  |  |  |  |

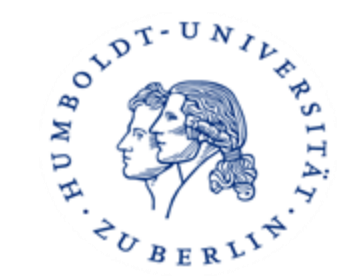

#### 3. Agnes

#### $\rightarrow$ im Strukturbaum HUMBOLDT-UNIVERSITÄT Prüfung wählen, ZU BERLIN **AGNES** -Lehre und Prüfung online Eingabe mit Tan Semester: WiSe 2023/24 V English Hilfe Sitemap Seitenmenü: aus Abmelden Meine Funktionen Veranstaltungen Einrichtungen Räume und Gebäude Personen bestätigen Georg Martin Eiken [eikengeo] Rolle: Studierende:r Hilfe Startseite > Prüfungsan- und -abmeldung Veranstaltungen Prüfungsan- und -abmeldung Vorlesungsverzeichnis Stundenplan Bitte wählen Sie die an- oder abzumeldende Prüfung aus unten stehender Struktur aus. Klicken Sie dazu auf die Bezeichnungen. Mein Studiengangplan Master of Education (BS) Wirtschaftspädagogik (WV) (Lehramt) - 1. Fach, Prüfungsordnung: 2015 Meine Veranstaltungen Master of Education (BS) Sonderpädagogik (Lehramt) - 2. Fach, Prüfungsordnung: 2018 Prüfungen und Leistungen Bitte kontrollieren Sie Ime Prüfungsanmeldungen unter "Angemeldete Prüfungen" Prüfungsan- und -abmeldung Legende für die verwendeten Symbole bei der Prüfungsanmeldung Angemeldete Prüfungen Symbol Beschreibung Symbol Beschreibung Leistungsspiegel Prüfung wird angeboten **Transcript Of Modules** € 2 Prüfung ist angemeldet Regulärer Rücktritt Dieser Prüfungstermin stimmt mit dem Termin der eigenen Prüfung Dieser Prüfungstermin stimmt NICHT mit dem Termin der Studierendenservice F X überein (z.B. der angemeldeten Prüfung). eigenen Prüfung überein (z.B. der angemeldeten Prüfung). Bescheinigungen 0 Entschuldigter Rücktritt Unentschuldigter Rücktritt Studierendenausweis bestanden nicht bestanden Die Prüfung ist bereits unter einem anderen Konto Rückmeldeinformationen • endgültig nicht bestanden angemeldet. Energiepreispauschale Prüfungen sind bereits einem anderem Konto zugeordnet und können 📭 💼 XX Prüfungen können unter diesem Konto angemeldet werden. hier nicht mehr angemeldet werden. Verwaltung → Prüfungsanmeldung Auswahl einer:s anderen Prüfenden bei der Pflichtanmeldung Adresse ändern **TAN-Verwaltung** Rückerstattung 9€-Ticket Bankverbindung ändern Alumni-Netzwerk

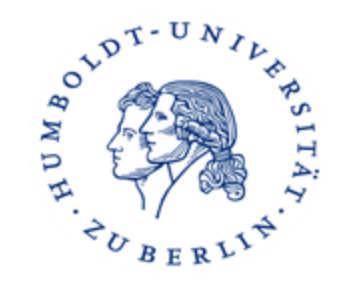

### 4. Adressänderung

- Adresse selbstständig im Portal "AGNES Lehre und Prüfung Online" ändern
  - wichtig für die Zustellung von Post!

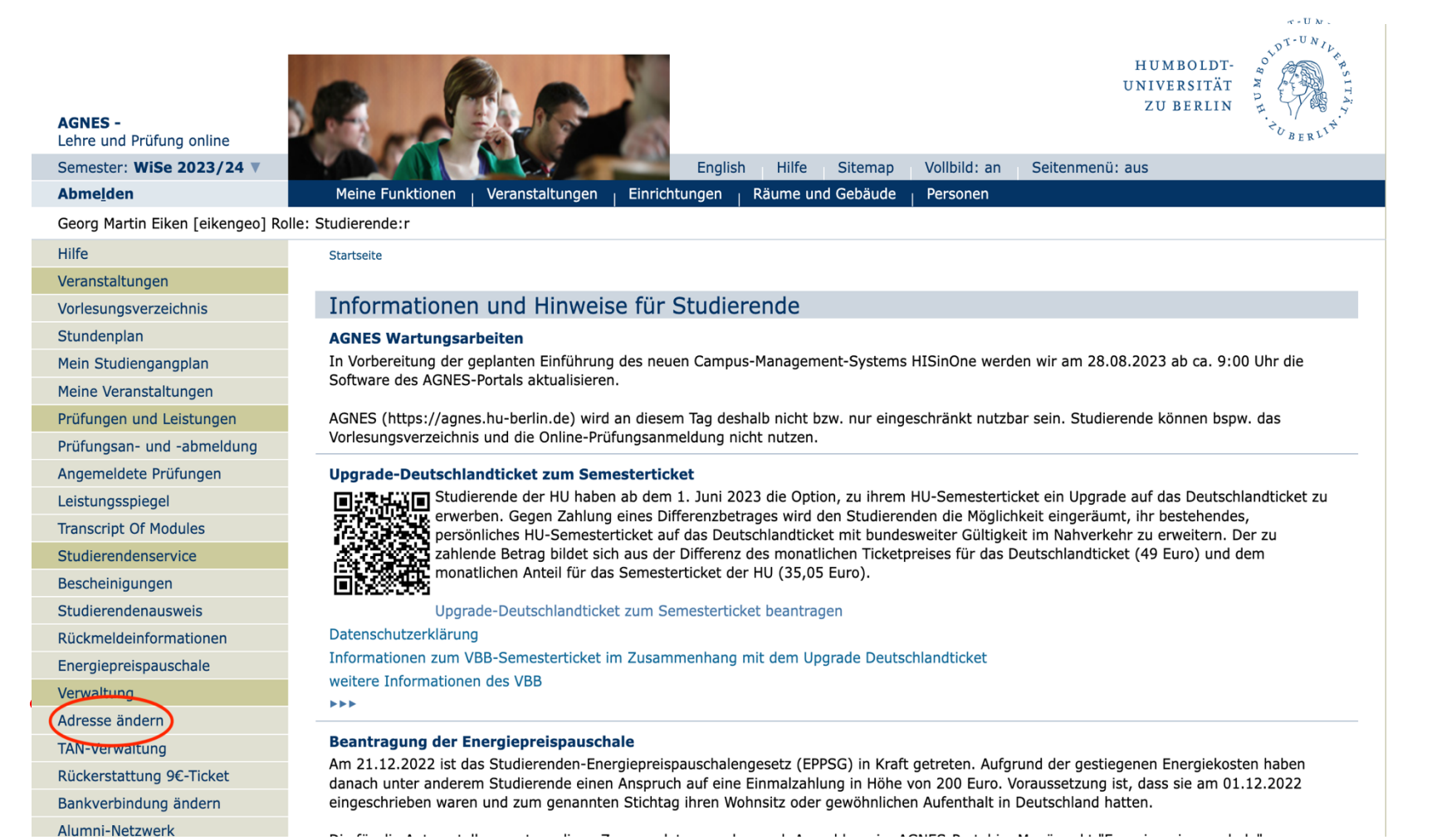

### 5. Moodle

#### Was?

Moodle ist eine Online-Plattform, die geschützte und frei gestaltbare digitale Kursräume zur Unterstützung von Lehrveranstaltungen, Arbeitsgruppen und Projekten zur Verfügung stellt. Auch lehrveranstaltungsunabhängige Arbeitsgruppen können Moodle-Räume einrichten und nutzen, z. B. studentische Projekte oder die Fachschaft.

#### <u>Wie?</u>

Loggen Sie sich mit Ihrem HU-Account in Moodle ein.

Suchen Sie in "AGNES – Lehre und Prüfung Online" Ihre Lehrveranstaltung. Kopieren oder notieren Sie sich die Kursnummer oder den Kurstitel. Zur Einschreibung in Moodle-Kurse brauchen Sie in der Regel einen Einschreibeschlüssel, den Sie von den jeweiligen Lehrenden meist in der ersten Veranstaltung erhalten.

(https://moodle.hu-berlin.de)

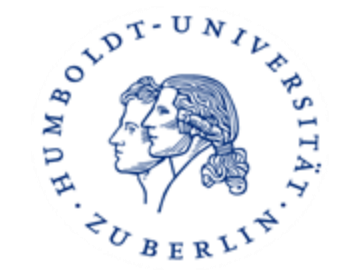

### 5. Moodle

### ightarrow Login mit dem HU Account

|  |  | HUMBOLDT-<br>UNIVERSITÄT<br>ZU BERLIN                                                                 |
|--|--|----------------------------------------------------------------------------------------------------|
|  |  | Benutzername<br>Passwort<br>Login<br>Passwort vergessen?<br>Registrierung für Externe ohne HU-Account |
|  |  | Registrierung für Externe ist möglich: Informationen C                                                |

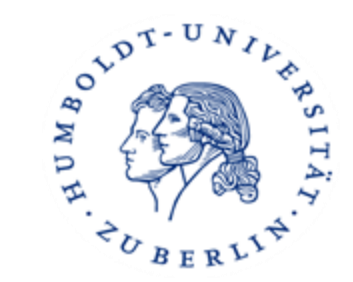

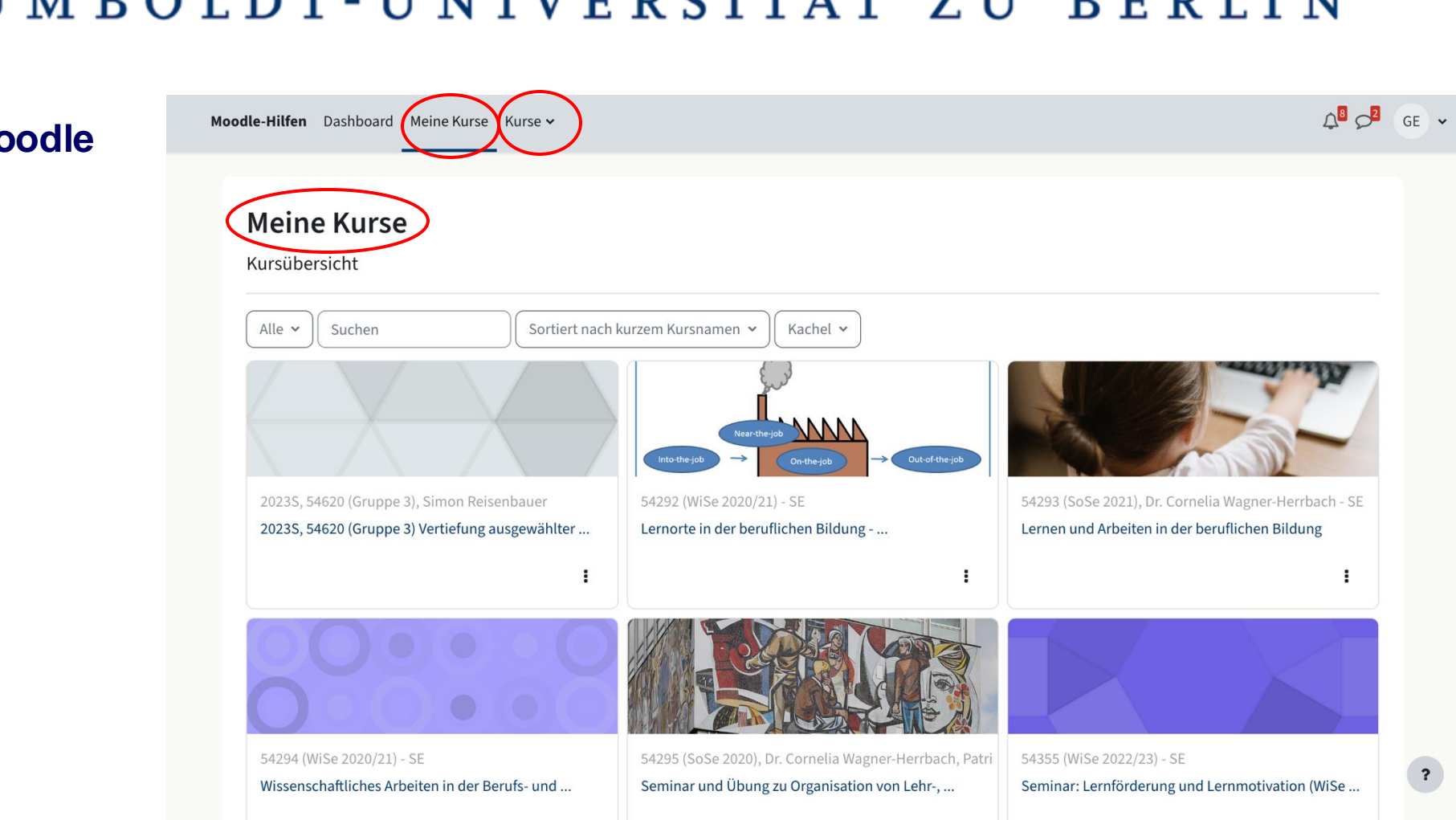

5. Moodle

ightarrow Dashboard (Startseite) zeigt alle Kurse eines Semesters

 $\rightarrow$  mit dem Kursnamen oder der Kursnummer kann nach Moodle Kursen gesucht werden

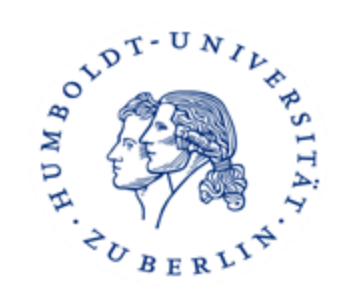

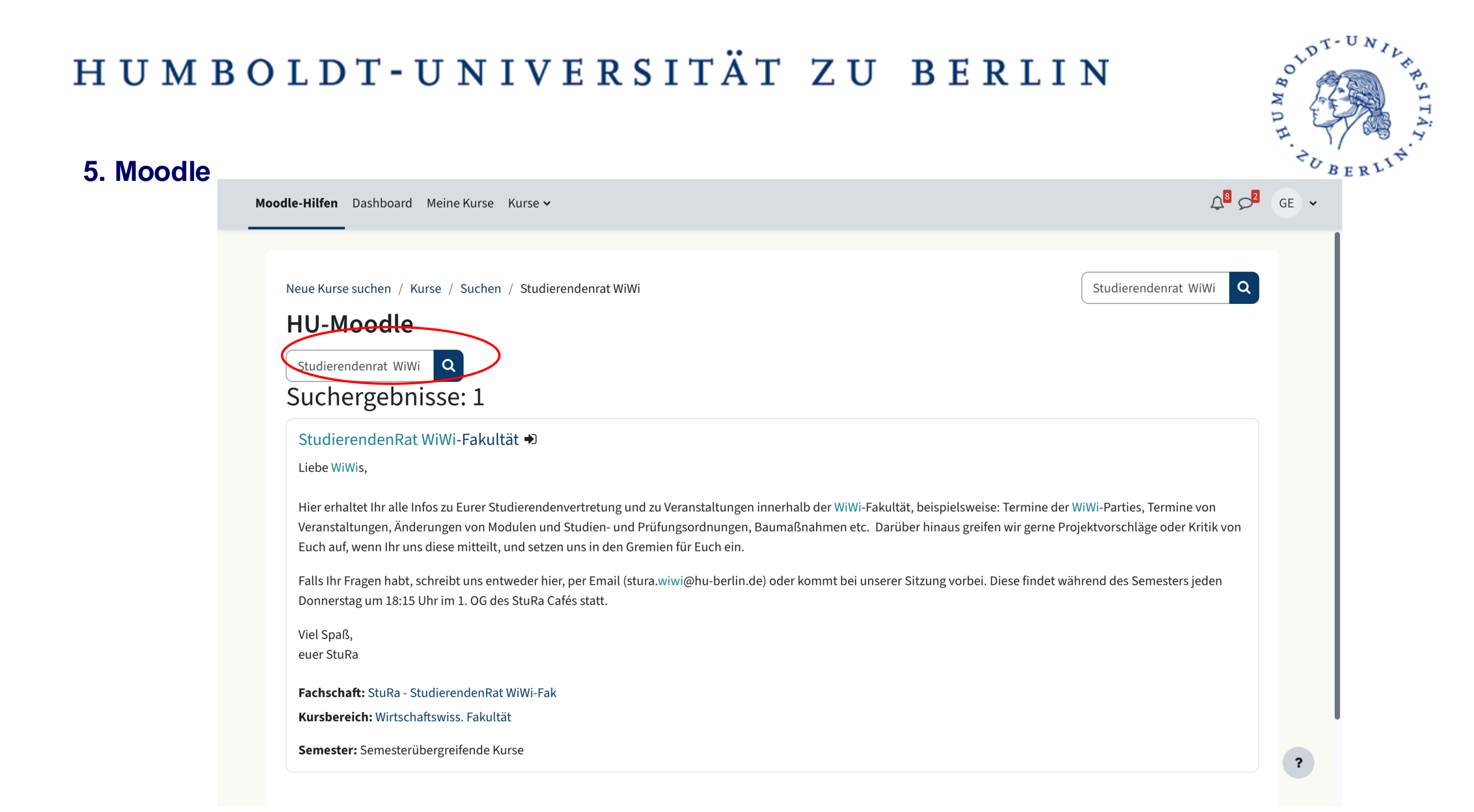

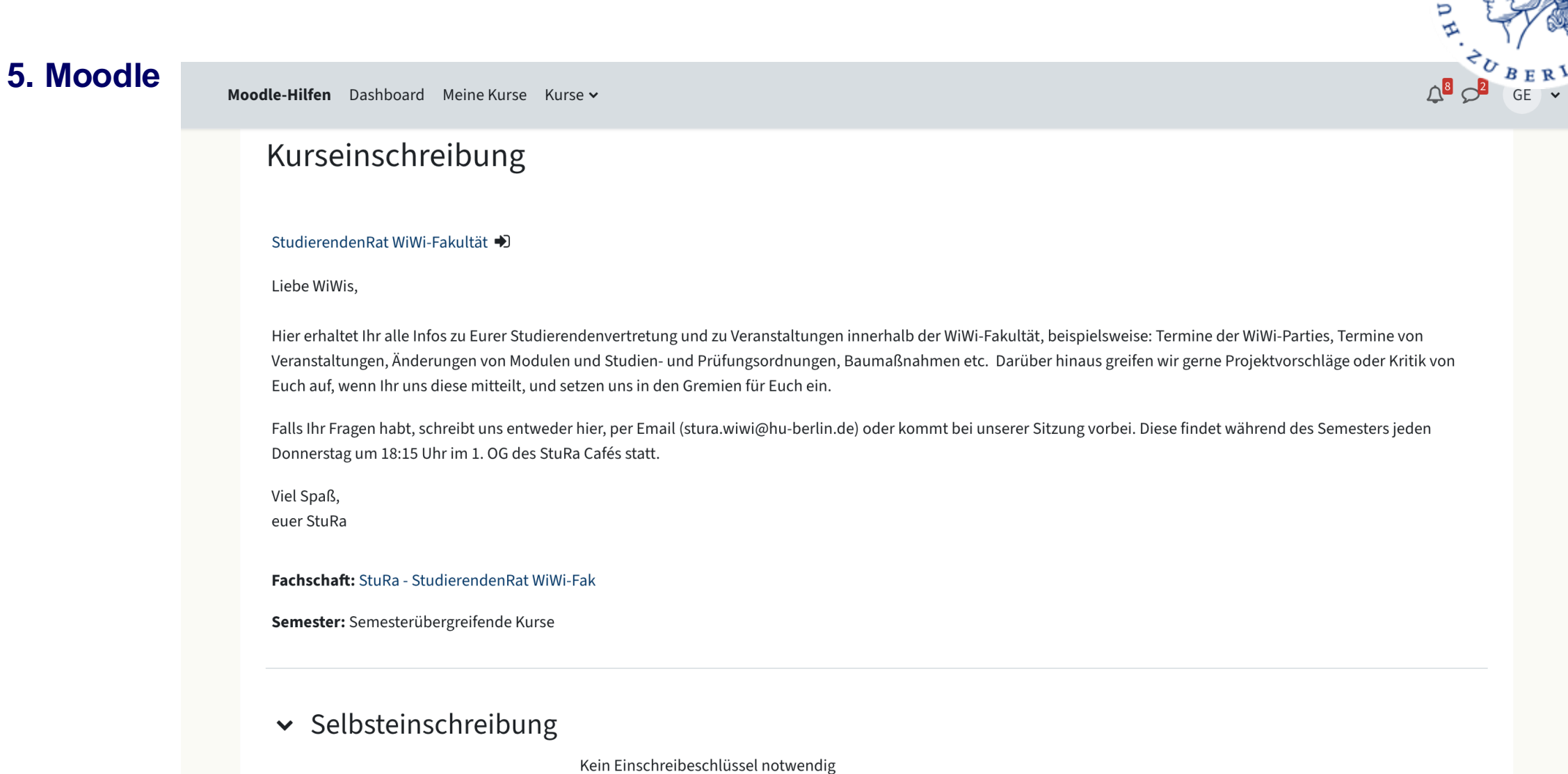

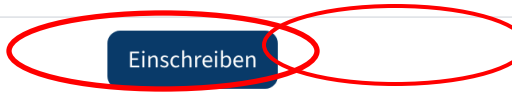

LDT-UN

0

### 6. Internet

Was?

eduroam (education roaming) ist ein weltweites Netzwerk von Universitäten, die ihren Angehörigen gegenseitig WLAN zur Verfügung stellen.

#### Wie?

Unter <u>https://wlan.hu-berlin.de</u> befinden sich Anleitungen, mittels derer das Eduroam-Profil auf dem eigenen Rechner konfiguriert werden kann.

#### <u>VPN</u>

Über eine VPN-Verbindung (Virtual-Private-Network) ist es möglich, diese Dienste von zu Hause aus zu verwenden. Anleitungen hierfür und entsprechende Client-Software unter <u>https://vpn.hu-berlin.de</u>

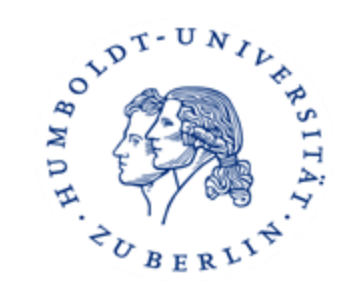

### 6. Internet

### $\rightarrow$ Anleitung

| Computer- und<br>Medienservice |
|--------------------------------|
| Zielgruppen                    |
| Studierende                    |
| Mitarbeiter/innen              |
| Aktuelles                      |
| Dienstleistungen               |
| Support/Beratung               |
| Personen                       |
| Oberblick                      |
| Publikationen                  |
| Störungsmeidungen              |

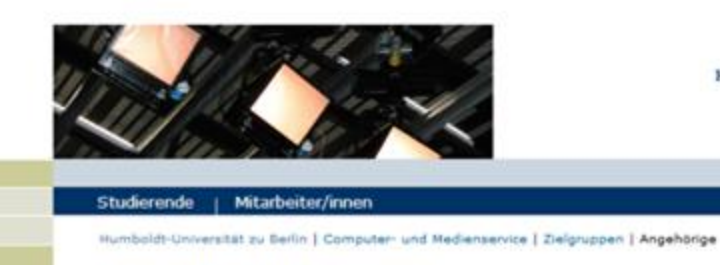

#### Service für HU-Angehörige

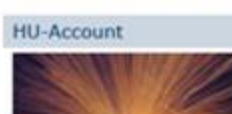

Antrag / Freischaltung / Merkblatt / FAQs

Passwort andem bzw.

reaktivieren

Passwort vergessen

Accountinformationen Zugriff auf Homeverzeichnis

Personliche Web-Seiten

Studium und Lehre

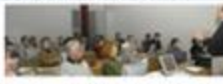

Agnes - Lehre und Prüfung online

Moodle - e-Learning- und Kommunikationsplattform

Offentliche Computerarbeitsplätze

Dokumenten- und Publikationsserver (edoc-Server)

Universitätsbibliothek

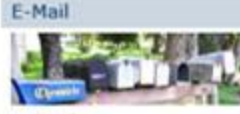

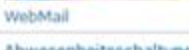

Abwesenheitsschaltung, Weiterleitung und Filter

Konfiguration LDAP E-Mail-Verzeichnis

SPAM-Filter

Mailinglisten

Mails verschlüsseln

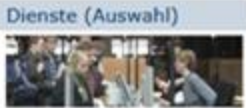

HU-Box / Dateiaustausch

Video- und Audioservice Datenbankservice /

Speicherdienste Online-Umfrage-Service

Zentrales

Informationssystem Gebäude-Informations-

System

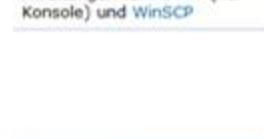

Anleitungen für PuTTY (nur

WLAN / WLAN-FAQ

Wie lautet meine IP-

VPN / VPN-FAQ

Adresse?

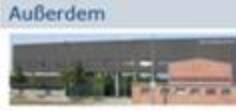

Benutzerberatung Erwerb von Hard- und

Software Antivirensoftware

Colorbox

Stellenausschreibungen

Ordnungen

Zugang für Web-Admins Alumni-Portal

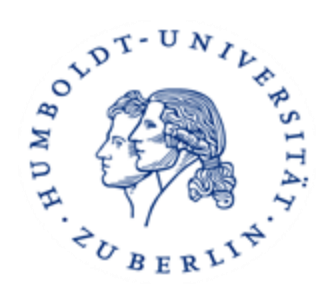

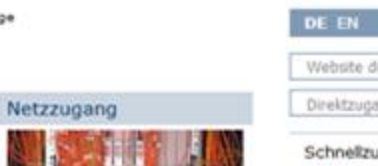

HUMBOLDT-UNIVERSITÄT ZU BERLIN

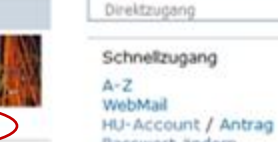

Passwort ändern WLAN VPN CMS-Stellenausschreibungen Kontakt

CMS-Blog

Website durchsuchen

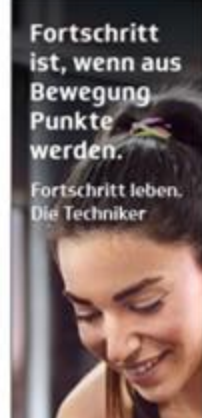

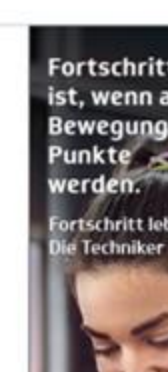

### 7. Campus Card

<u>Was?</u> Semesterticket, Bibliotheksausweis, Studierendenausweis

#### <u>Wie?</u>

- persönlichen QR-Code aus AGNES unter dem Menüpunkt "Studierendenausweis" ausdrucken oder auf dem Smartphones aufrufen
- am Kartenausgabeautomaten einlesen, Campus-Card erstellen
- am Kartenaktualisierungsautomaten die Gültigkeit und das Semesterticket auf Ihre Campus-Card drucken
- letzten Schritt jedes Semester wiederholen, um die Gültigkeit der Campus-Card und des Semestertickets zu verlängern

(www.hu-berlin.de/de/studium/bewerbung/imma/campus-card-haeufige-fragen)

#### <u>Mensa</u>

• Karte hat auch Bezahlfunktion für die Mensen und Cafeterien, aufladen an Automaten in allen Mensen mit Bargeld oder Autoload

**Tipp:** Einfach mit dem Smartphone ein Foto machen und im Fall des Verlustes an die Speisebetriebe des studierendenWERKs BERLIN schicken

(www.stw.berlin/assets/sw-berlin/files/Autoload\_STW\_2017\_2.pdf)

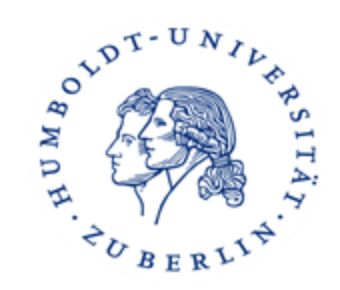

### 8. Universitätsbibliothek

#### Standort

Zentralbibliothek  $\rightarrow$  Grimm-Zentrum

Öffnungszeiten: Mo–Fr: 9–24 Uhr Sa–So: 10–22 Uhr

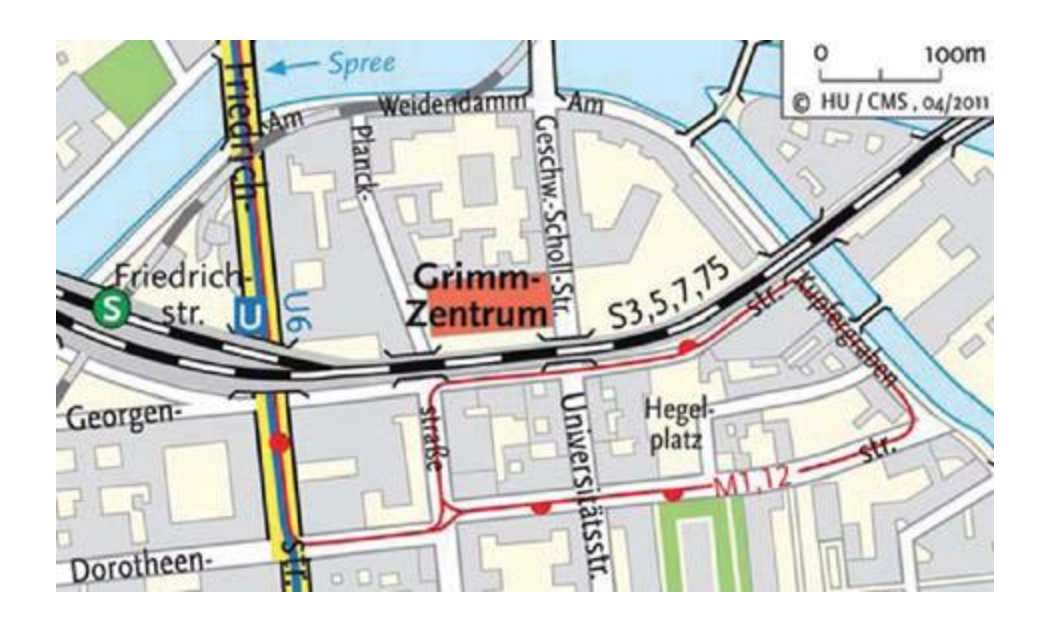

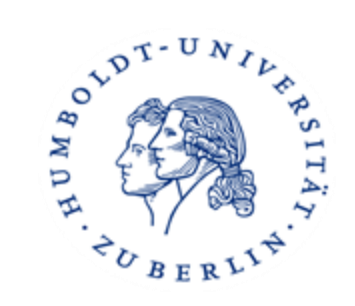

### 8. Universitätsbibliothek

#### Recherche

Vorteile der Suche mit PRIMUS: → findet auch Zeitschriftenartikel etc. → direkter Zugang zu Volltexten

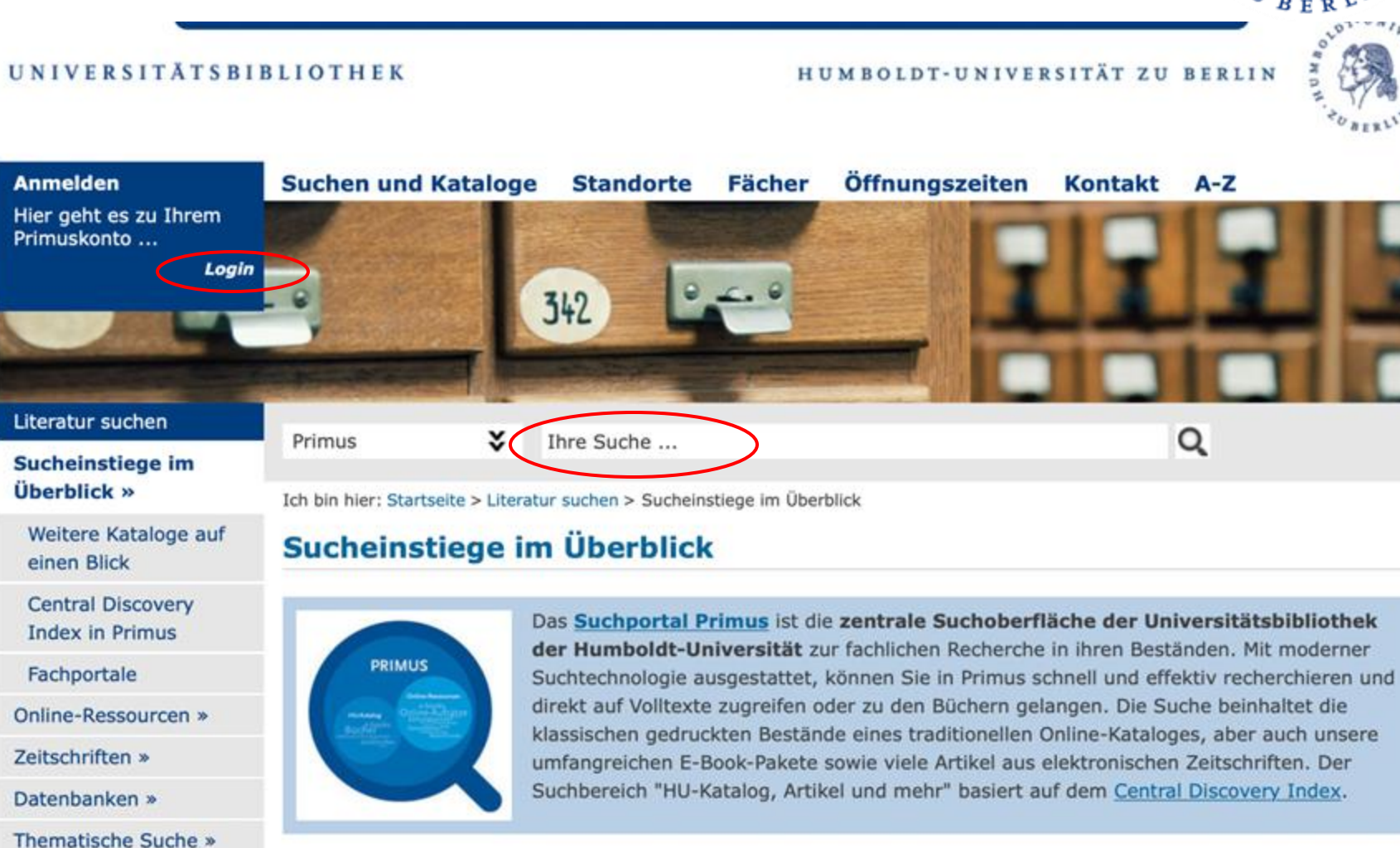

OLDI-UN

5

(https://primus.ub.huberlin.de)

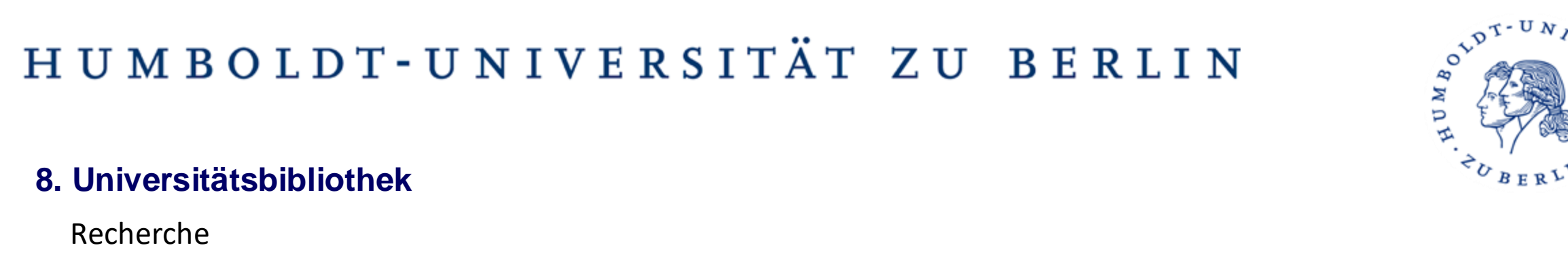

#### 3 Anmelden / Mein Konto STARTSEITE UB NEUE SUCHE Menü Sequentially testing polynomial model hypotheses using power trai X HU-Katalog, Artikel und mehr Q **ERWEITERTE SUCHE** Anmelden, um vollständige Ergebnisse zu erhalten und Exemplare zu bestellen 🛛 🚼 Anmelden / Mein Konto X ZEILE AUSBLENDEN 0 ausgewählt SEITE 1 46 Ergebnisse \*\*\* Ergebnisse verbessern Ergebnisliste erweitern ARTIKEL M ... Sequentially testing polynomial model hypotheses using power transforms of regressors Sortieren nach Relevanz -Cho, Jin Seo; Phillips, Peter C. B Wiley Subscription Services, Inc Medienart ^ Journal of applied econometrics (Chichester, England), 2018-01, Vol.33 (1), p.141-159 44 Summary We provide a methodology for testing a polynomial model hypothesis by generalizing the approach and **Online-Ressourcen** (46) results of Baek, Cho, and Phillips ... 99 Peer-reviewed Journals (37) Peer Reviewed Journal 🔒 OPEN ACCESS **Open Access** 🖉 Online-Zugriff prüfen 🗹 🗄

### 8. Universitätsbibliothek

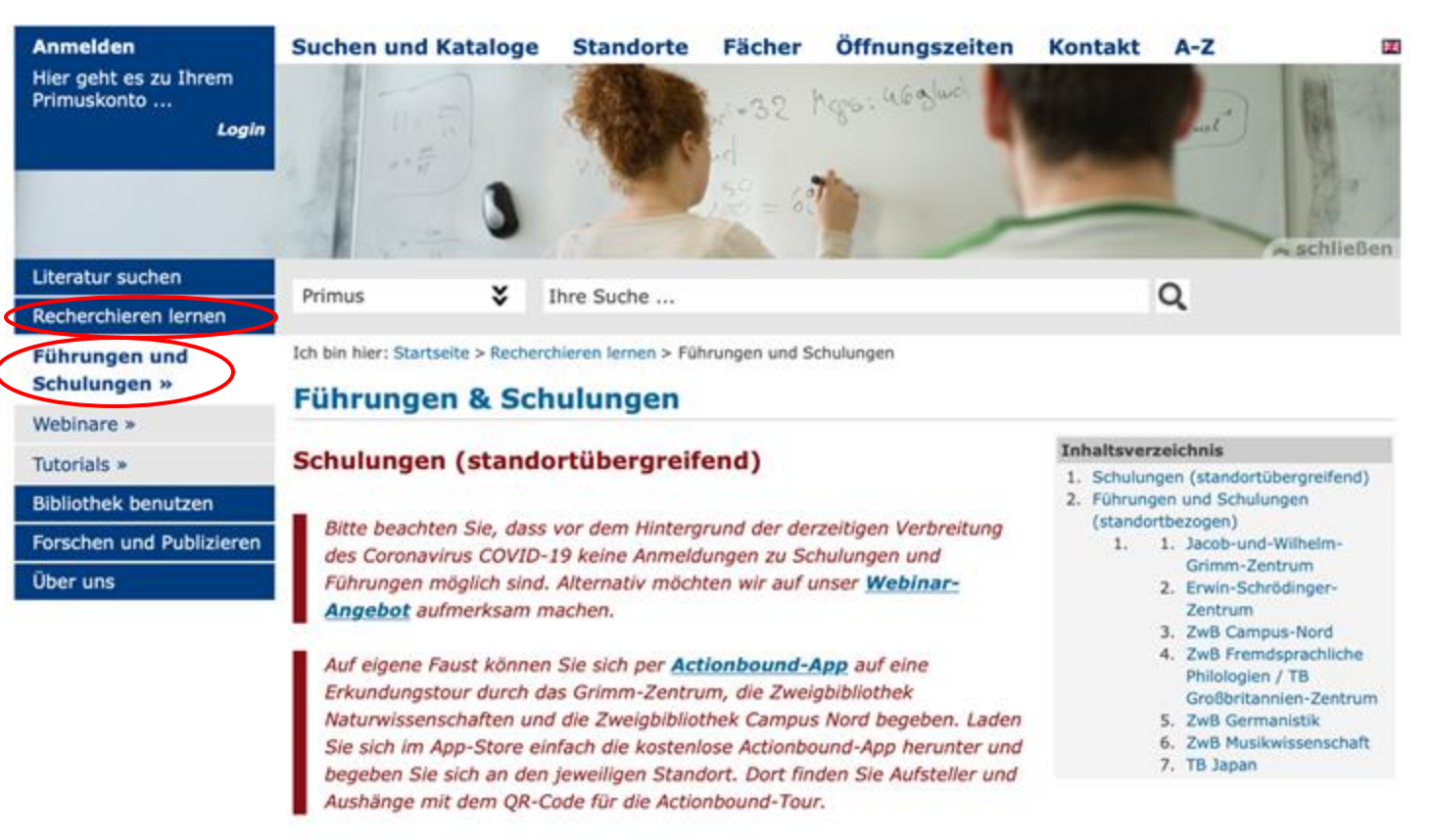

OLDI-UN,

NN

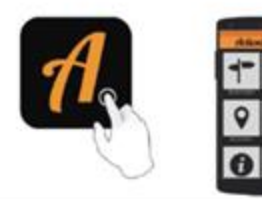

### 8. Universitätsbibliothek

Ausleihe, Rückgabe:

ightarrow erfolgt an Automaten oder der Theke

An den Selbstbedienungsautomaten benötigen Sie Ihre CampusCard/Ihren Benutzerausweis und eine PIN, die Sie sich selbstständig in Ihrem Primus-Benutzerkonto vergeben.

("Mein Konto" > "PROFIL/PASSWORT/PIN" > "PIN/PASSWORT ÄNDERN" )

#### Grundsätzlich:

- → Leihfrist 28 Tage (4 Wochen)
- $\rightarrow$  verlängerbar auf maximal 182 Tage (NICHT automatisch!)
- → <u>https://www.ub.hu-berlin.de/de/nutzung-und-services/unsere-regeln</u>

#### Spät dran? Säumnisgebühren:

→ ab 5. Tag 2€ pro Buch, ab 19. Tag 5€, ab 33. Tag 13€, nach Erstellung des Leistungsbescheids: 20,45€

- ightarrow Begleichung an der Theke oder mit CampusCard
- Achtung! Kontosperrung, wenn die Gebühren älter als
- 1 Monat sind (nach 31 Tagen)!

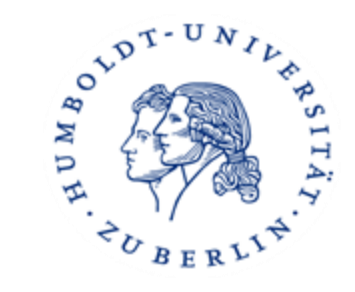

#### 8. Universitätsbibliothek

Der Lesesaal im Grimmzentrum:

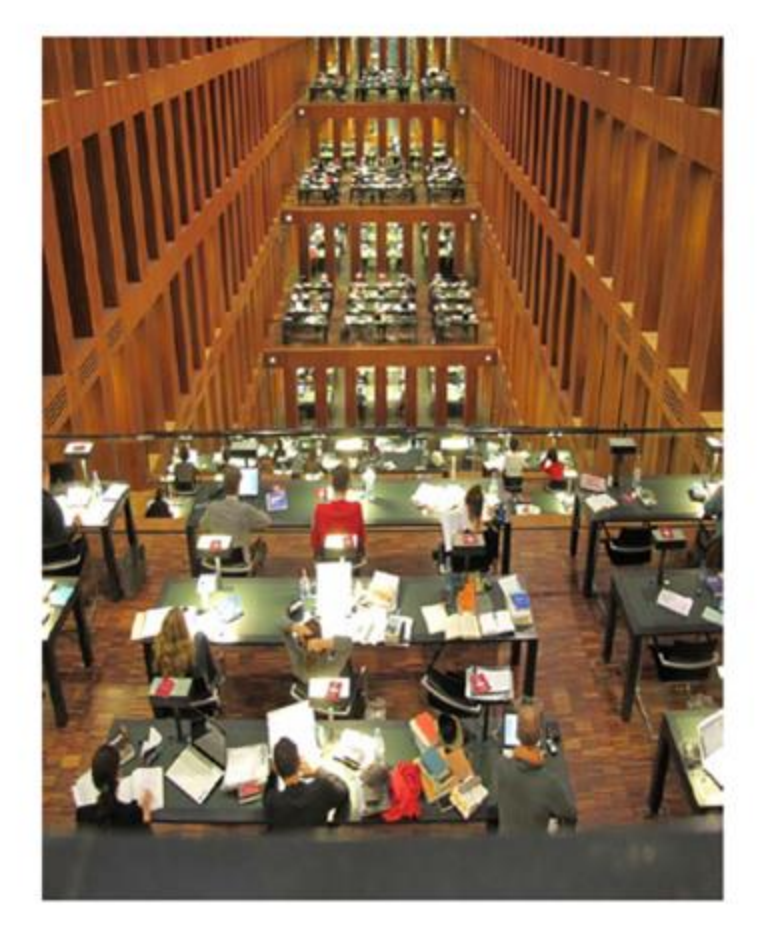

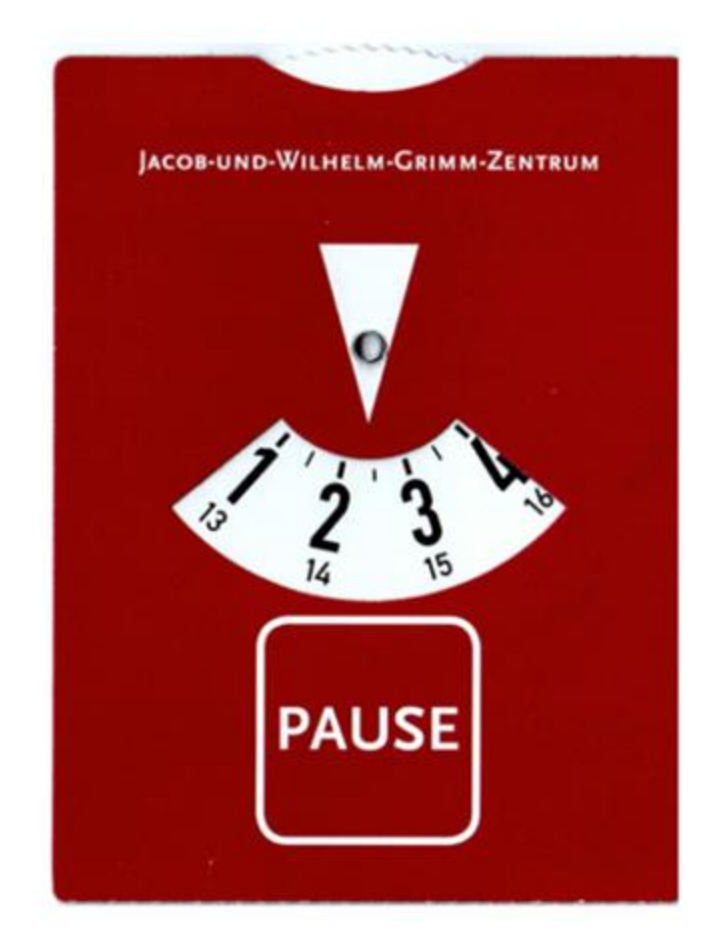

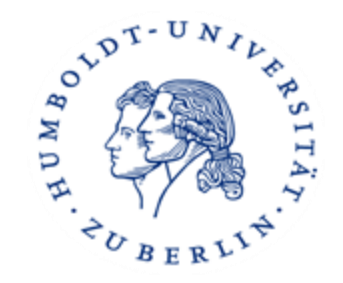

### 9. Urlaubssemester

#### Warum?

**Gründe**: Studienaufenthalt im Ausland, Praktika, Behinderung und chronische Krankheit, Elternzeit, Erwerbstätigkeit mit mindestens 50 % der regulären Arbeitszeit, Betreuung pflegebedürftiger naher Angehöriger, Wahrnehmung eines Mandats eines Organs der Hochschule, der Studierendenschaft oder des Studentenwerks Berlin, …

Vorteile: Urlaubssemester zählen nicht als Fachsemester, sondern nur als Hochschulsemester (relevant z.B. für BaföG), geringerer Semesterbeitrag

#### <u>Was?</u>

kein Recht zum Besuch von Lehrveranstaltungen, Klausuren können aber geschrieben werden

#### <u>Wer?</u>

Studierende, die beabsichtigen, ein Semester in ihrem Studium auszusetzen

#### Wann?

bis sechs Wochen nach Semesterbeginn einen schriftlichen Antrag auf Beurlaubung stellen, für maximal zwei Semester

#### <u>Wo?</u>

Referat Studierendenservice, Unter den Linden 6

https://www.hu-berlin.de/de/studium/compass/scc/ssc\_intro)

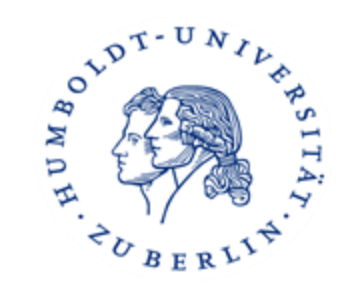

### **10. sonstige Vorlesungsstandorte**

Mathe Vorkurs, Mathe Vorlesung: Raum 3305 (Hörsaal 10, 3. OG)

Einführung in die Volkswirtschaftslehre und Wirtschaftsgeschichte, Bürgerliches Recht und Handels-, Gesellschaftsrecht (Raum 001, Audimax 2)

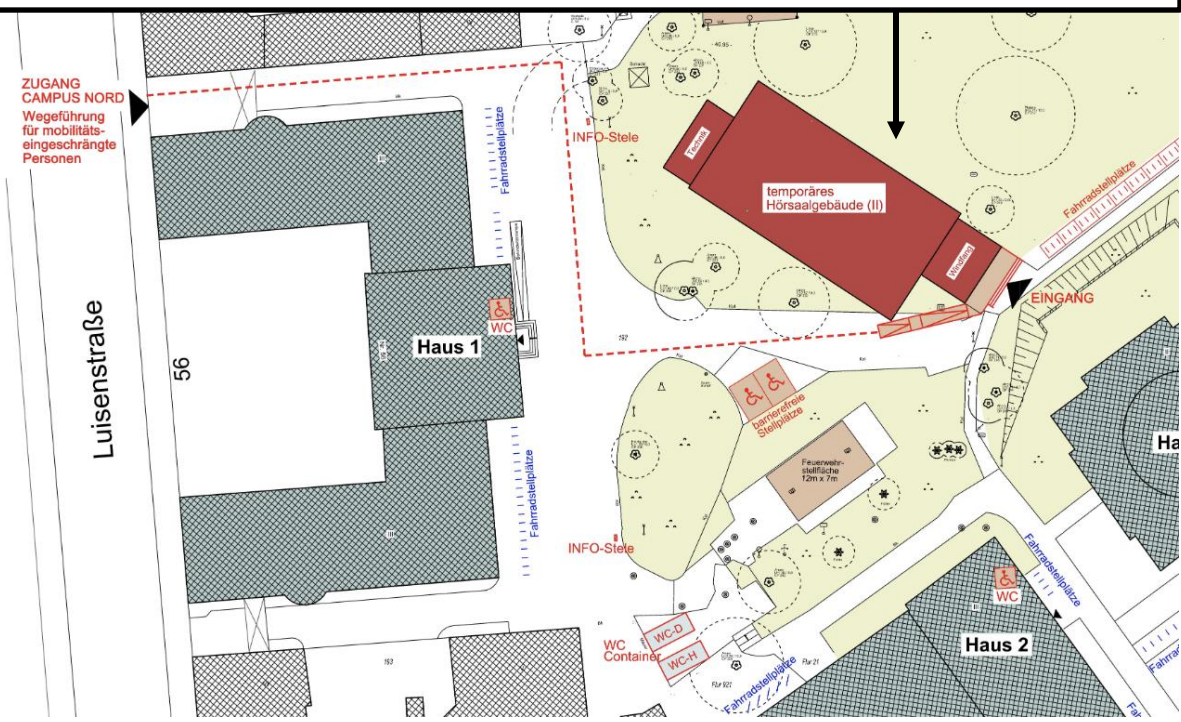

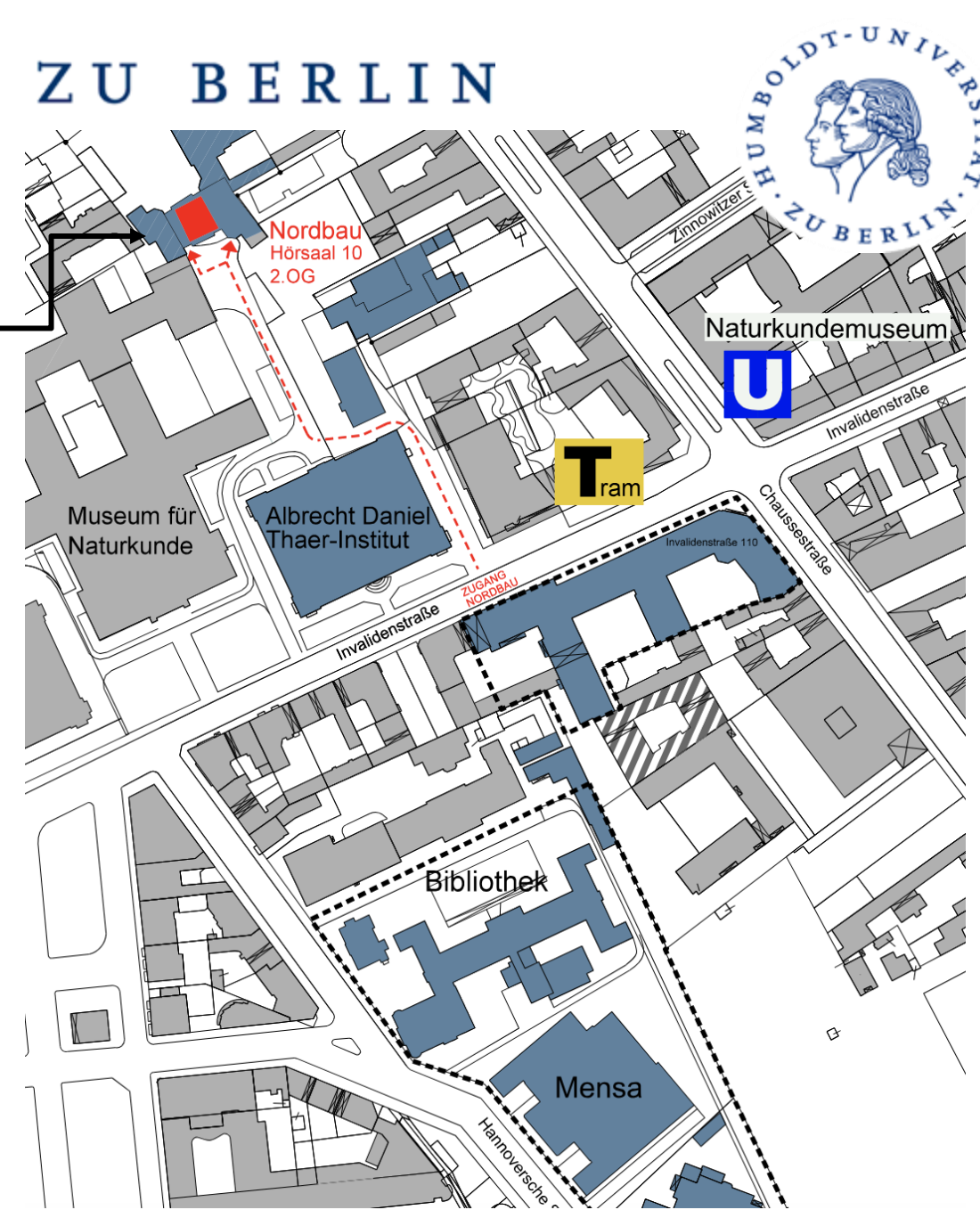

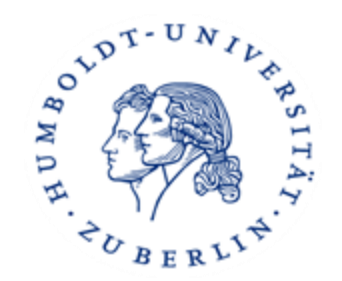

# Fragen?

Wohin mit meinem Anliegen?

https://www.hu-berlin.de/de/studium/compass/wohin

Webseite der Fakultät https://www.wiwi.hu-berlin.de/de/studium

Blaue Studieninformation mit Studienverlaufsplan: <u>https://www.wiwi.hu-berlin.de/de/studium/sb/informationen-zum-studium.pdf</u>

→ Studienbüro (<u>https://www.wiwi.hu-berlin.de/de/studium/sb</u> )